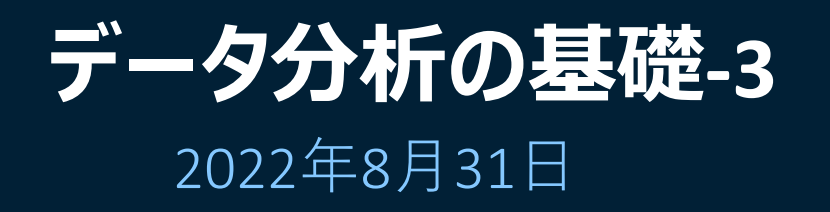

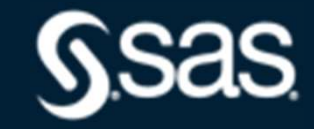

Copyright © SAS Institute Inc. All rights reserved.

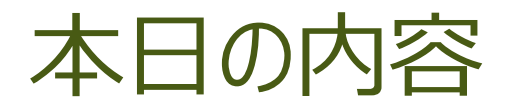

# ◇相関関係 散布図 積率相関係数 偏相関係数

# ◇回帰分析 回帰式 偏回帰係数、t検定、決定係数

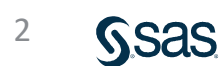

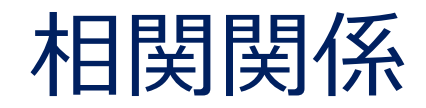

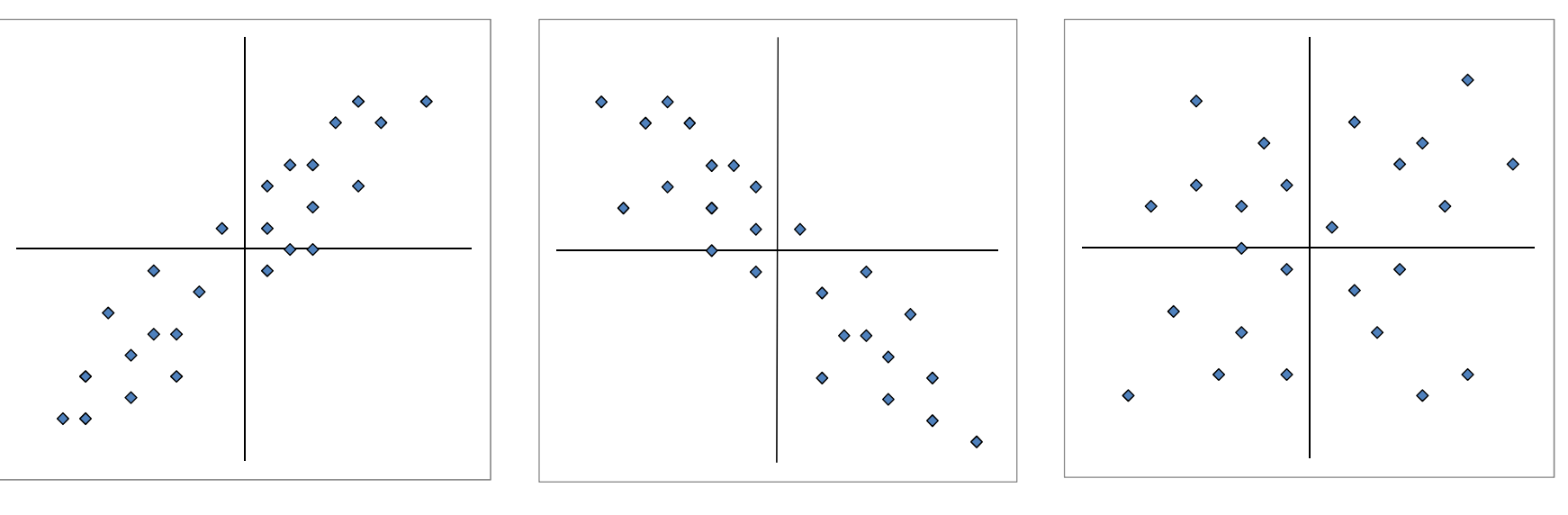

正の相関

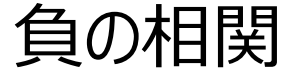

無相関

相関関係には正の相関、負の相関、無相関。 点の集中度が関係の強さを測定する手がかり。

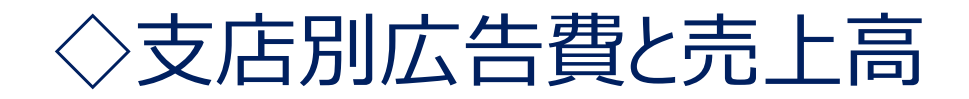

| 支店  | 広告費 | 売上高 |
|-----|-----|-----|
| 北海道 | 92  | 44  |
| 東北  | 93  | 102 |
| 関東  | 332 | 288 |
| 北陸  | 78  | 54  |
| 中部  | 181 | 118 |
| 近畿  | 108 | 138 |
| 中国  | 113 | 138 |
| 四国  | 72  | 86  |
| 九州  | 243 | 152 |
| 沖縄  | 13  | 22  |

# 散布図の作成法 (SAS Studio)

1.SAS Studio にログインする。 2.SAS®Studio をクリックする。

|        | N<br>SAS® OnDema<br>Si                   | <sup>otices</sup><br>nd for Academics<br>gn In             |                                       |                          |            |
|--------|------------------------------------------|------------------------------------------------------------|---------------------------------------|--------------------------|------------|
| ප      | SAS Profile email add                    | ress or user ID                                            |                                       |                          |            |
| ۳<br>۲ | Password                                 |                                                            |                                       |                          |            |
|        | Accept the terms of<br>use and condition | the license and the terms o                                | of                                    |                          |            |
|        |                                          | Applications                                               | Enrollments                           | Courses                  |            |
|        |                                          | SAS® Studio<br>Write and run SA<br>Actions: <u>Clear r</u> | S code with a Web-k<br>ny saved tabs. | based SAS development en | vironment. |

### 3. 「SASプログラマ」をクリックし、「ビジュアルプログラマ」を選択する。

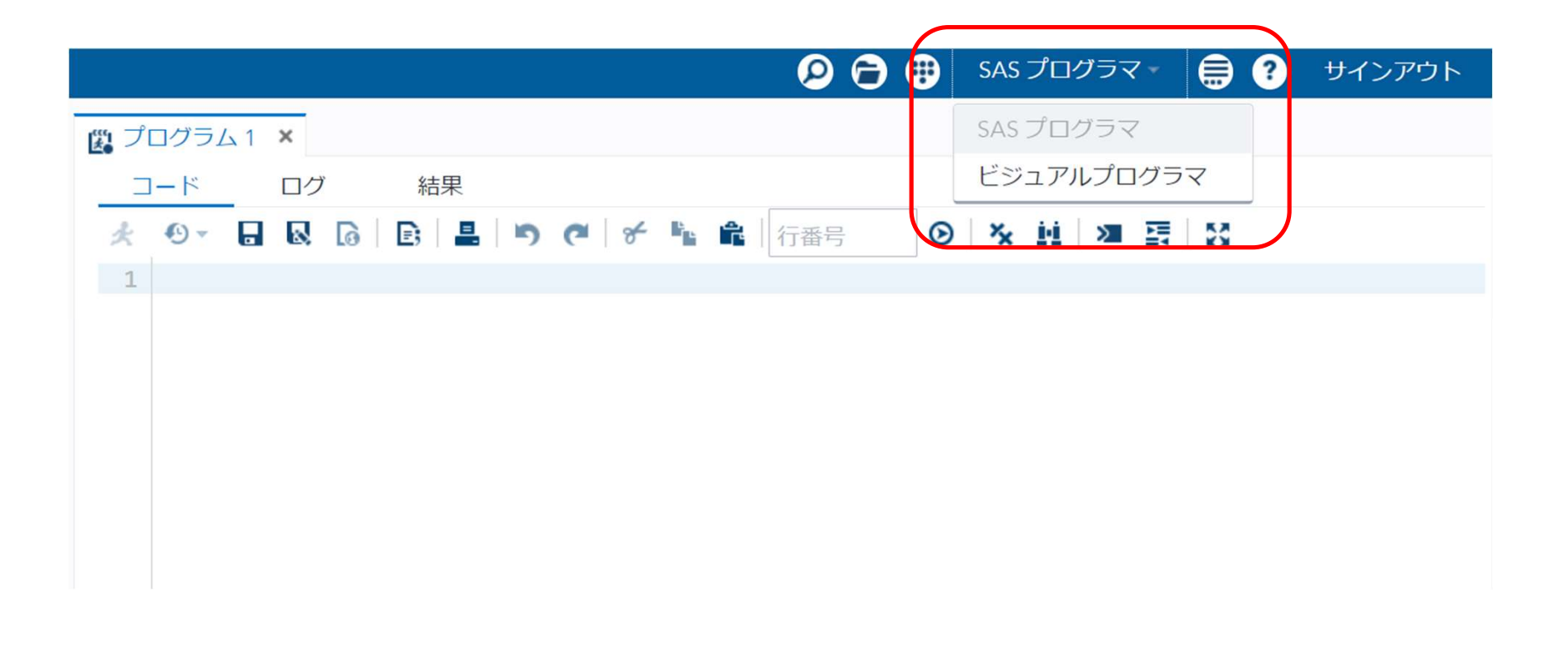

# 新規フォルダを作成する。 「ファイル(ホーム)」を右クリックー「新規作成」ー「フォルダ」をクリック、 「新規フォルダ名(データ分析の基礎3)」を入力し、「保存」をクリックする。

| SAS® Studio                   |                                                                                                    |                                         |                                                              |                                          |                                  |             |
|-------------------------------|----------------------------------------------------------------------------------------------------|-----------------------------------------|--------------------------------------------------------------|------------------------------------------|----------------------------------|-------------|
| ・サーバーファイル<br>・サーバーファイル        | ルとフォルダ<br><b>下 目 い</b><br>spse1<br>ジショートカット                                                                                    | ti プロセスフロ<br>▶ 実行 │ 日<br>フロー<br>+ ▼ │ ケ | □-1 ×                                                        | <sup>5</sup> の生成   X<br>プロパティ<br>  チ 睯 🕯 | ■   【   すべて選択                    |             |
| ■ sasu:<br>▷ ■ デー・<br>▷ ■ デー・ | <ul> <li>新規作成</li> <li>デキスト形式でファ</li> <li>データのインボート</li> <li>マイタスクに追加</li> <li>マイスニペットに追</li> <li>作成</li> <li>名前の変更</li> </ul> | ・<br>イルを表示する<br>加                       | SAS プログラ<br>データのイン<br>クエリ<br>プロセスフロ<br>XML<br>フォルダ<br>フォルダショ | 5ム (F4)<br>ポート<br>コー                     |                                  |             |
|                               | 削除<br>移動<br>コピー<br>ファイルのアップロ<br>ファイルのダウンロ<br>プロパティ                                                                             | - K<br>- K                              |                                                              | 新規フォ.<br>場所: /hc<br>名前: デ                | ルダ<br>ome/u61364448<br>ニータ分析の基礎3 | 保存     キャンセ |

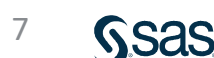

×

### 5. ファイルをアップロードする。 「データ分析の基礎3」を右クリック、「ファイルのアップロード」をクリックし、 「ファイルの選択」から、ファイルを選択し「アップロード」をクリックする。

| SAS <sup>®</sup> Studio                                                                                                    |                                                                                                    |                                                                   |
|----------------------------------------------------------------------------------------------------|----------------------------------------------------------------------------------------------------|-------------------------------------------------------------------|
| <ul> <li>・サーバーファイルとフォルダ</li> <li>ビ・ 命 点 字 目 い</li> <li>・ ① odaws01-apse1</li> <li>● フォルダショートカット</li> <li>▲ ファイル(ホーム)</li> <li>● sasuser.v94</li> <li>▶ ● データ分析の基礎1</li> <li>▶ ● データ分析の基礎2</li> <li>▶ ● データ分析の基礎3</li> <li>開く</li> </ul> | <ul> <li>         ・実行   □ Q   図 □−Fの生成   ;<br/>フロー 結果 プロパティ         <ul> <li>+ ▼   □ 色 ▼ 面   □   € №</li> </ul> </li> </ul> | ファイルのアップロード<br>ファイルのアップロード先: /home/u61364448/データ分析の基礎3<br>ファイルの選択 |
| 新規作成<br>テキスト形式で<br>データのインボ<br>マイタスクに追<br>マイスニペット<br>作成<br>名前の変更<br>削除<br>移動<br>コピー<br>ファイルのアッ<br>ファイルのダウ<br>プロパティ                                                                                                    | ・<br>Eファイルを表示する<br>Kート<br>自加<br>・に追加<br>・<br>プロード…<br>フンロード                                                                 | 選択済みファイル:<br>1 XLSX EXCELデータ.xlsx 23.1 kb<br>アップロード キャンセル         |

8

### 6.「データ分析の基礎3」フォルダを開きファイル(EXCELデータ)を 右側のプロセスフロー画面にドラッグし、右クリックして「開く」を選択する。

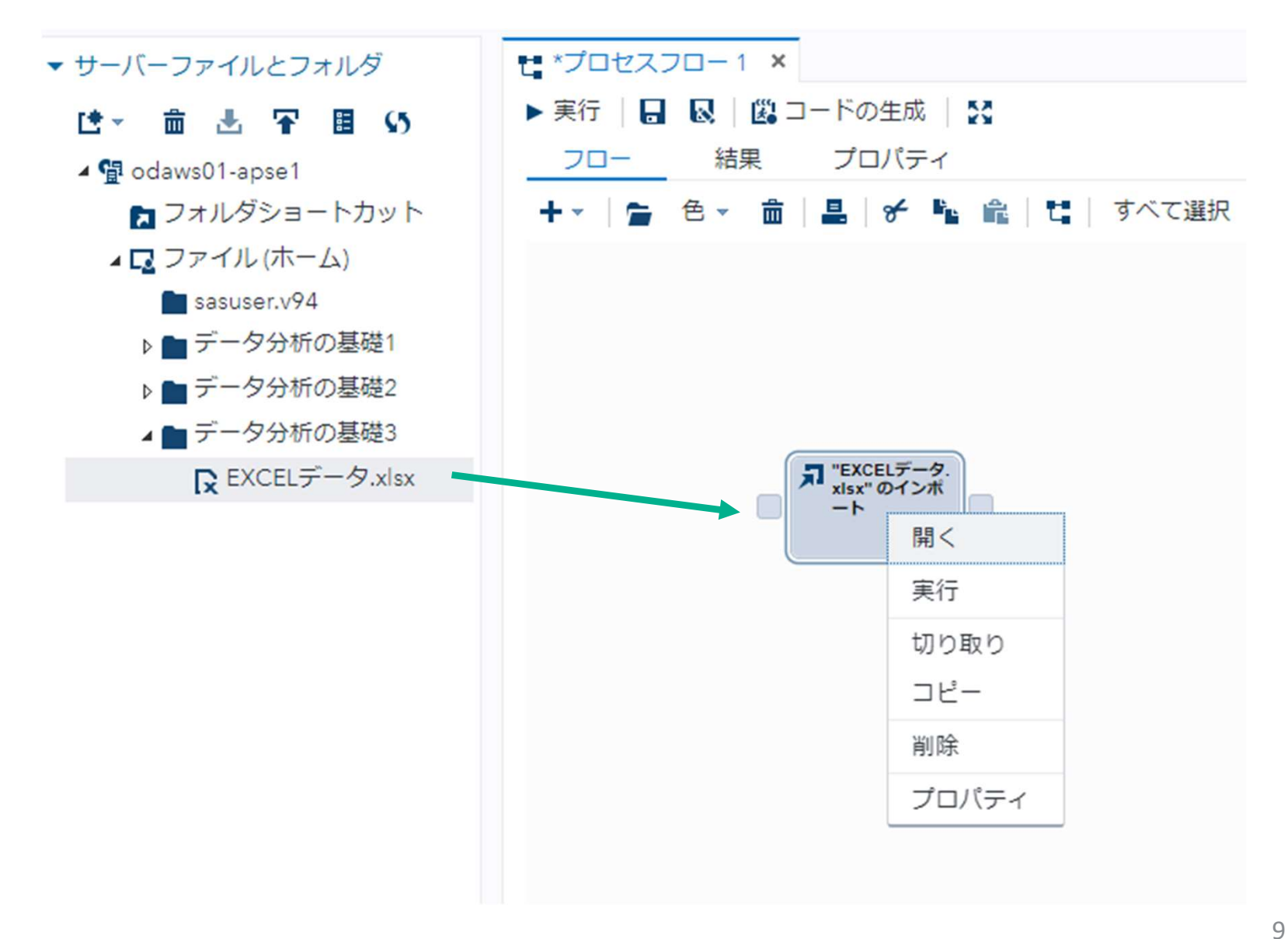

### 7.「ワークシート名(Data1)」を入力し、実行ボタンをクリックする。

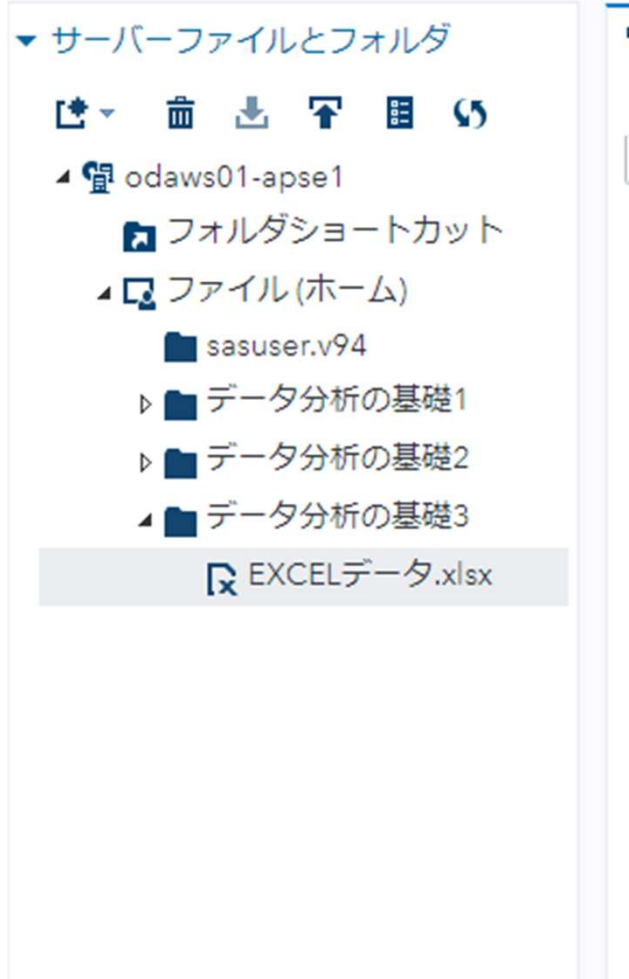

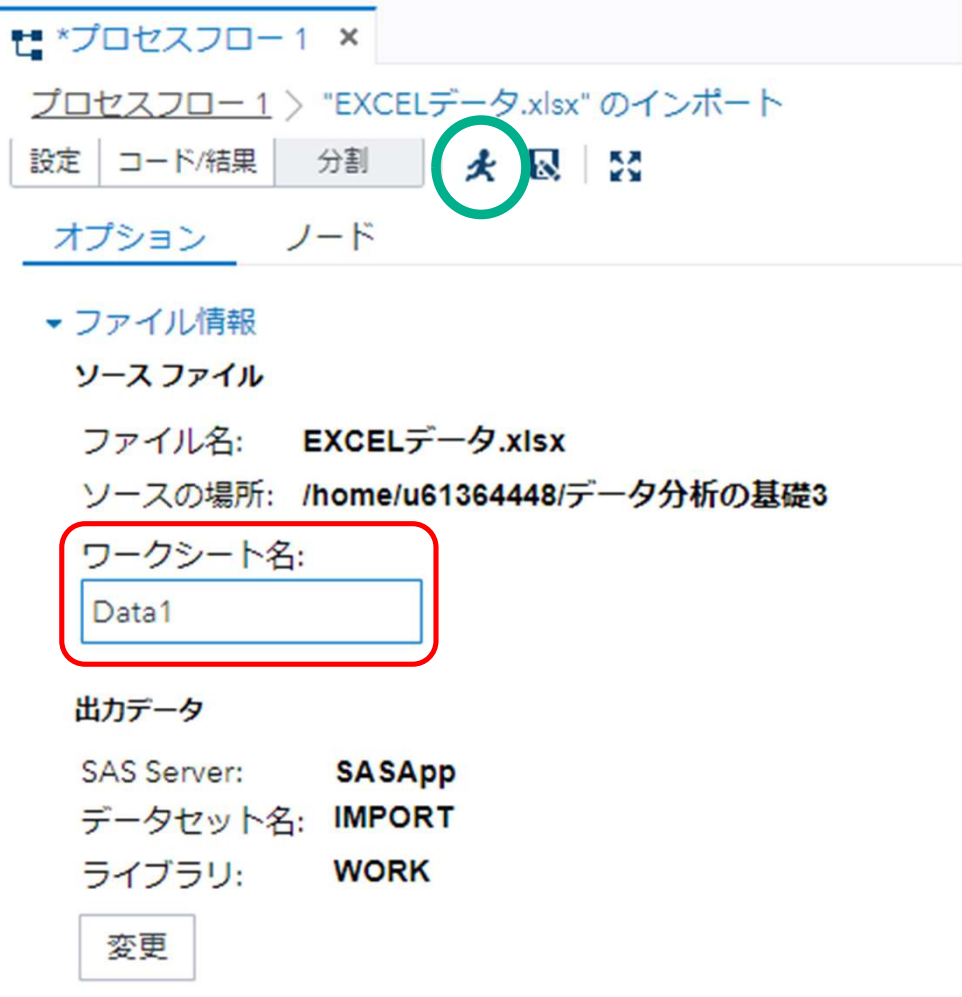

### 8. 「出力データ」をクリックし、「テーブル(データセット名)」、データの内容を 確認する。

| GAS® Studio                                                                                                    |                                                                                                    |                                                                                                    |                                            |                                                                              |            |
|----------------------------------------------------------------------------------------------------|----------------------------------------------------------------------------------------------------|----------------------------------------------------------------------------------------------------|--------------------------------------------|------------------------------------------------------------------------------|------------|
| AS <sup>®</sup> Studio<br>・サーバーファイルとフォルダ<br>● ・ 曲 ▲ 〒 目 い<br>・ 望 odaws01-apse1<br>■ フォルダショートカット<br>・ ロ ファイル (ホーム)<br>■ sasuser.v94<br>▶ ■ データ分析の基礎1<br>▶ ■ データ分析の基礎2<br>▲ 〒 データ分析の基礎3<br>■ EXCELデータ.xlsx | このでは、「「「「」」」」」」」」」」」」」」」」」」」」」」」」」」」」」」」   この場所: /hom   ファイル名: EXC   ファイル名: EXC   ファイル名: EXC   ファイル名: EXC   ファイル名: EXC   ファイル名: EXC   ファイル名: EXC   ファイル名: EXC   ファイル名: IM   うイブラリ: W   変更   ・オブション   ファイルの種類:   デフォルト(ファイ)   ダ SAS 変数名の生成 | XCELデータ.xlsx*のインボート         ・ え Q しご         SELデータ.xlsx         me/u61364448/データ分析の基         ASApp         IPORT         /ORK         以拡張子に基づく)         炎 | ₩₩#3                                       |                                                                              |            |
|                                                                                                    | <ul> <li>✓ SAS 変数名の生成</li> <li>コード ログ</li> <li>テーブル: WORK.IM</li> <li>列</li> <li>ダ すべて選択</li> </ul>                                                                                                    | 結果<br>PORT ▼ ビユー: 列石                                                                                                    | <ul> <li>● ■ \$1</li> <li>③ 合計行</li> </ul> | <ul> <li>■ マフィルタ:</li> <li>数: 10 合計列数: 2</li> <li>広告費</li> <li>○○</li> </ul> | なし)<br>売上高 |
|                                                                                                    | ☑ 囫 広告費                                                                                                    |                                                                                                    | 1                                          | 92                                                                           | 44         |
|                                                                                                    | ☑ 囫 売上高                                                                                                    |                                                                                                    | 2                                          | 93                                                                           | 102        |
| マクトコーティリティ                                                                                                    |                                                                                                    |                                                                                                    | 3                                          | 332                                                                          | 288        |
| X/CI )1))1                                                                                                    |                                                                                                    | 店                                                                                                    | 4                                          | 78                                                                           | 54         |
|                                                                                                    | プロバティ                                                                                                    |                                                                                                    |                                            |                                                                              |            |
| スニペット                                                                                                    | フロバティ                                                                                                    | <u>]</u> te                                                                                                    | 5                                          | 181                                                                          | 118        |

- ▶ タスク
- ▶ スニペッ

SAS<sup>®</sup> Stu

### 9. 「プロセスフロー」をクリックしてフロー画面に戻り、「タスクとユーティリティ」を 開く。

| SAS <sup>®</sup> Studio         |                                                              |
|---------------------------------|--------------------------------------------------------------|
| ▼ サーバーファイルとフォルダ                 | t *プロセスフロ−1 ×                                                |
| は→ 竜 志 平 国 の                    | ▶ 実行   🔒 😡   🕮 コードの生成   🔀                                    |
| ▲ 📳 odaws01-apse1               | フロー 結果 プロパティ                                                 |
| 🔁 フォルダショートカット                   | + -   늘 色 - 盦   晶   ♂ № 喩   間   すべて選択                        |
| ▲ □ ファイル (ホーム)                  |                                                              |
| <ul> <li>■ データ分析の基礎1</li> </ul> |                                                              |
| ▶ - データ分析の基礎2                   |                                                              |
| ▲ ■ データ分析の基礎3                   | ス<br><sup>x</sup> EXCELデータ.<br>×lisx <sup>w</sup> のインボ<br>ート |
| R EXCELデータ.xisx                 | Ø                                                            |
|                                 |                                                              |
|                                 |                                                              |
|                                 |                                                              |
|                                 |                                                              |
|                                 |                                                              |
|                                 |                                                              |
|                                 |                                                              |
|                                 |                                                              |
|                                 |                                                              |
|                                 |                                                              |
|                                 |                                                              |
|                                 |                                                              |
|                                 |                                                              |
|                                 |                                                              |
|                                 |                                                              |
|                                 |                                                              |
| ▶ タスクとユーティリティ                   |                                                              |
| ▶ スニペット                         |                                                              |
| > ライブラリ                         |                                                              |
| F 54559                         |                                                              |

### 10. 「タスクとユーティリティ」→「タスク」→「グラフ」の「散布図」をフロー画面に ドラッグし、「EXCELデータ・・」と結合、右クリック-「開く」をクリックする。

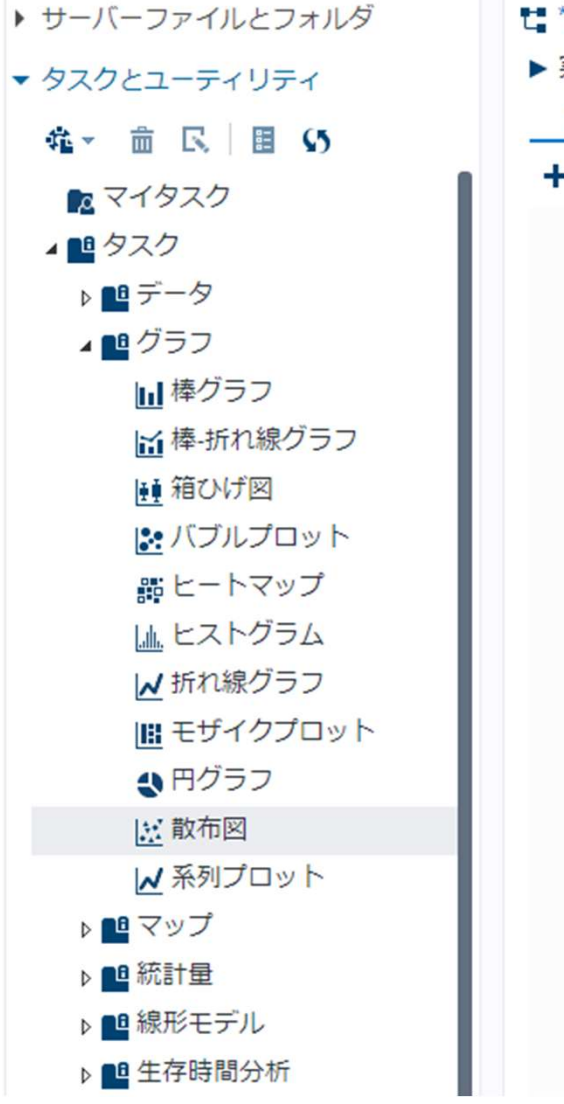

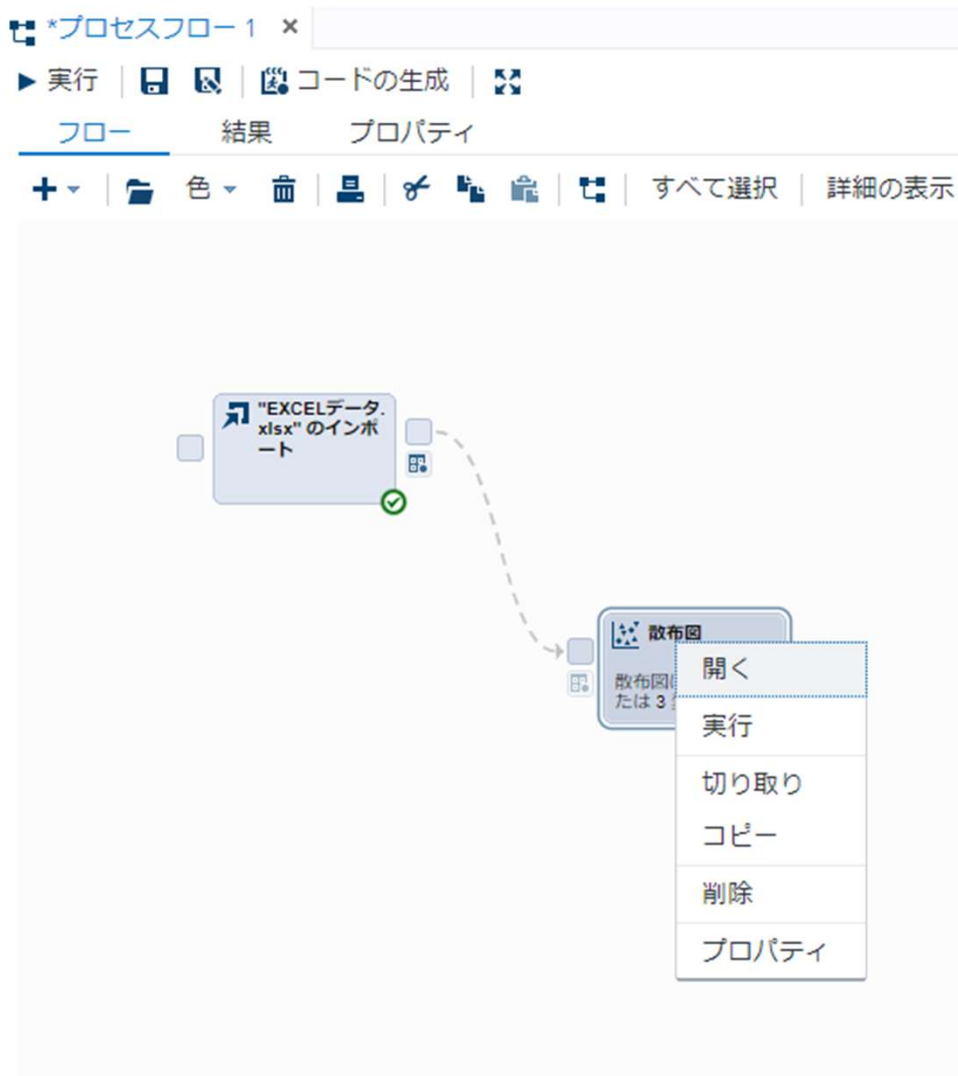

### 11. 「散布図」を右クリック、開き、「データ」、「X軸(広告費)」、 「Y軸(売上高)」をセットする。

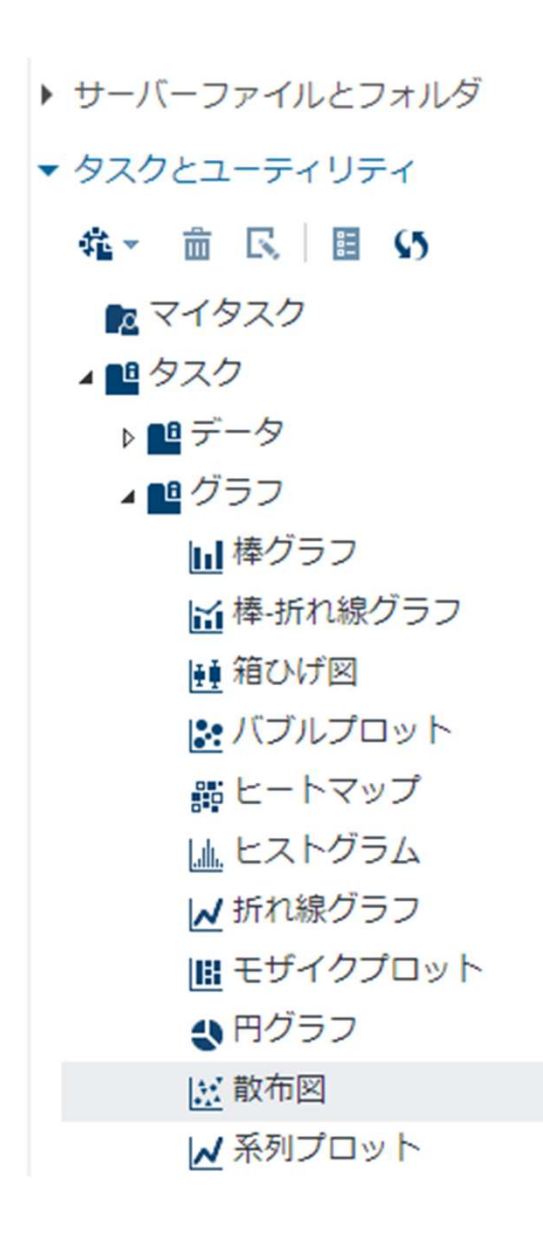

| t *プロセスフロー1 ×          |            |
|------------------------|------------|
| <u>プロセスフロー 1</u> 〉 散布図 |            |
| 設定 コード/結果 分割 📌 😡 🔀     |            |
| データ 表示 情報 ノード          |            |
| ▼ データ                  |            |
| WORK.IMPORT            | ▼          |
| ₹フィルタ:(なし)             |            |
|                        |            |
| *X <b>軸:</b> (1 項目)    | <b>竜</b> + |
| 🐵 広告費                  |            |
| *Y 軸: (1 項目)           | <b>命</b> + |
| ❷ 売上高                  |            |
| ガループ・クロー               | <b>⇒ ⊥</b> |
| クルーノ: (7 項目)           | ш т        |
| <b>∠</b> ♦ 2.3         |            |
| ▶追加役割                  |            |

<sup>14</sup> Sas

### 12. 「表示」をクリックし、「グラフサイズ」を幅「4.8」に変更し、出力する グラフを正方形にする。

| t *プロセスフロー1 ×                |
|------------------------------|
| <u>プロセスフロー1</u> 〉 散布図        |
| 設定 コード/結果 分割 📌 🐼 🕵           |
| データ 表示 情報 ノード                |
| ▼近似曲線                        |
|                              |
| Loess                        |
| □ 罰則付きB-スプライン                |
| ・マーカー                        |
| ▶ × 華由                       |
| ▶ 乂 車由                       |
| ▶タイトルとフットノート                 |
| <ul> <li>✓ グラフサイズ</li> </ul> |
| 単位: インチ (デフォルト) ▼            |
| *幅: 4.8 -                    |
| *高さ: 4.8 -                   |
|                              |
|                              |

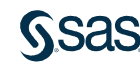

### 13. 実行ボタンをクリックすると散布図が表示される。

| <b>*</b> プロセスフロー1 ×   |            |
|-----------------------|------------|
| <u>プロセスフロー1</u> 〉 散布図 |            |
| 設定 コード/結果 分割          |            |
| データ 表示                |            |
| ▼データ                  |            |
| WORK.IMPORT           |            |
| ₹フィルタ:(なし)            |            |
| ▼役割                   | - 1        |
| *X 軸: (1 項目)          | <b>益</b> + |
| 🐵 広告費                 |            |
| *Y 軸: (1 項目)          | <b>益</b> + |
| 🐵 売上高                 |            |
| グループ: (1項目)           | <b>曲</b> + |
| 💊 列                   |            |
| ▶追加役割                 |            |
|                       |            |

### 結果が表示される。

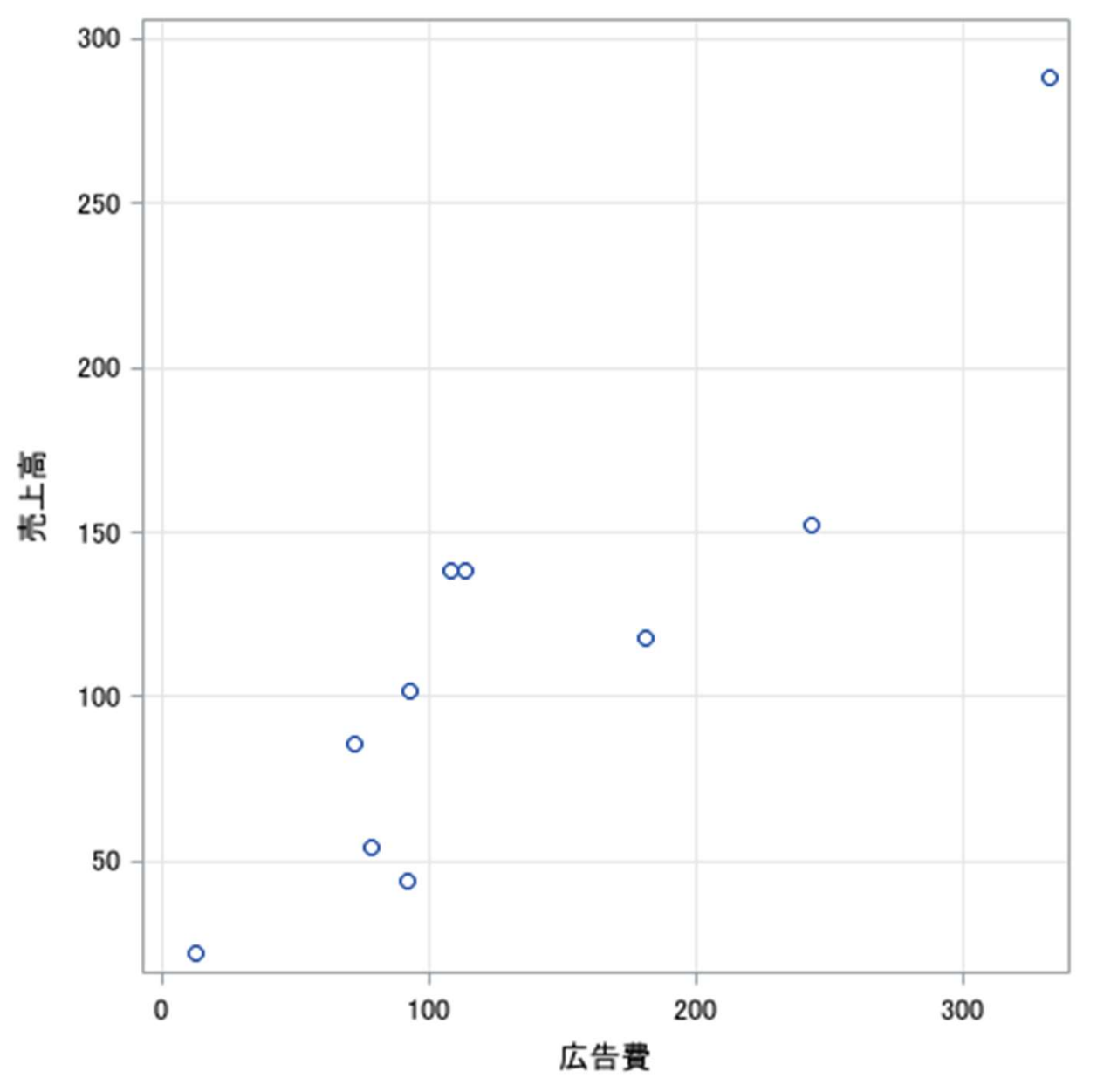

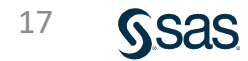

### 積率相関係数を求める (SAS Studio)

1. 「タスクとユーティリティ」→「タスク」→「統計量」の「相関分析」を フロー画面にドラッグし、「EXCELデータ・・」と結合、右クリック-「開く」をクリックする。

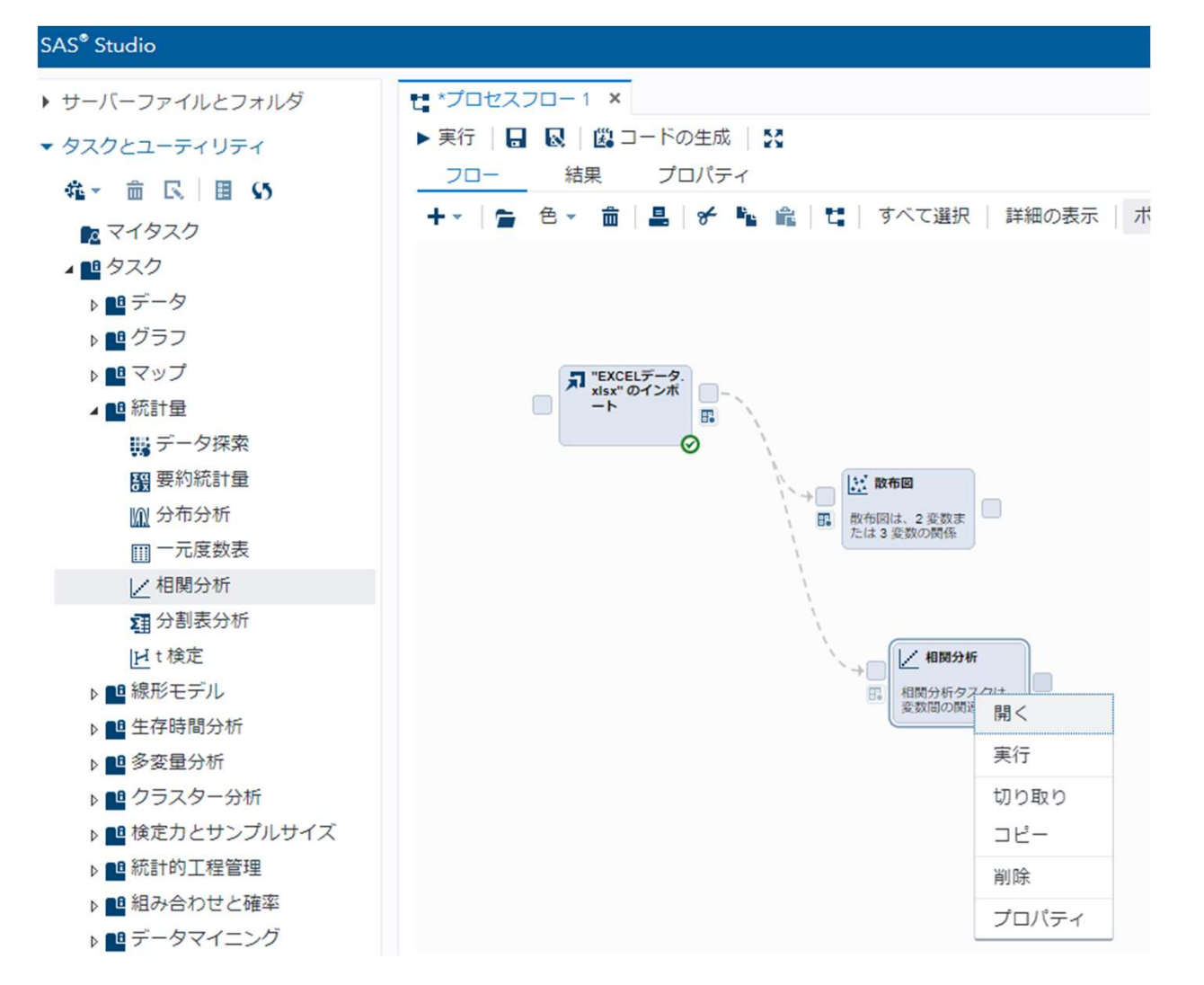

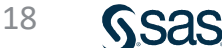

### 2. 「相関分析」を右クリック、開き、「データ」、「分析変数(広告費、 売上高)」をセットする。

| SAS <sup>®</sup> Studio |                         |
|-------------------------|-------------------------|
| ▶ サーバーファイルとフォルダ         | t *プロセスフロー1 ×           |
| ▼ タスクとユーティリティ           | <u>プロセスフロー1</u> > 相関分析  |
| 稽 ∞ 亩 民 目 55            | 設定 コード/結果 分割 🗶 😡 🎇      |
| 🗖 マイタスク                 | データ オプション 出力 情報 ノード     |
| ▲ 📫 タスク                 | <ul> <li>データ</li> </ul> |
| ▶ 🛄 データ                 | WORK.IMPORT             |
| ▶ 🛄 グラフ                 | ▼フィルタ:(なし)              |
| ▶ 📫 マップ                 | ▼ 沿割                    |
| ▲ 🛄 統計量                 |                         |
| 👪 データ探索                 |                         |
| <b>醫</b> 要約統計量          |                         |
| ₩ 分布分析                  | ❷ 売上高                   |
| Ⅲ 一元度数表                 |                         |
| ╱ 相関分析                  |                         |
| <b>国</b> 分割表分析          |                         |
| H t 検定                  |                         |
| ▶ 🛄 線形モデル               |                         |
|                         |                         |

19

Sas

### 3. 実行ボタンをクリックする。

| ta *プロセスフロ−1 ×         |     |
|------------------------|-----|
| <u>プロセスフロー1</u> > 相関分析 |     |
| 設定 コード/結果 分割 ★ ■ ★ ■   |     |
| データ オプション              | •   |
| ▼データ                   |     |
| WORK.IMPORT            |     |
| ₹フィルタ: (なし)            |     |
| ▼役割                    | - 1 |
| 分析変数:                  | +   |
| 🔞 広告費                  |     |
| 🛯 売上高                  |     |
|                        |     |
|                        |     |
|                        |     |
|                        |     |
|                        |     |
| 相関変数: ▲ 💼 •            | +   |
|                        |     |

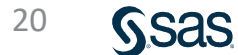

### 結果が表示される。

| Pearsonの相関係数, N = 10 |         |         |  |
|----------------------|---------|---------|--|
|                      | 広告費 売上高 |         |  |
| 広告費<br>広告費           | 1.00000 | 0.90236 |  |
| 売上高<br>売上高           | 0.90236 | 1.00000 |  |

# 積率相関係数(r)=0.902

# 積率相関係数(r) -1 ≤ r ≤ 1

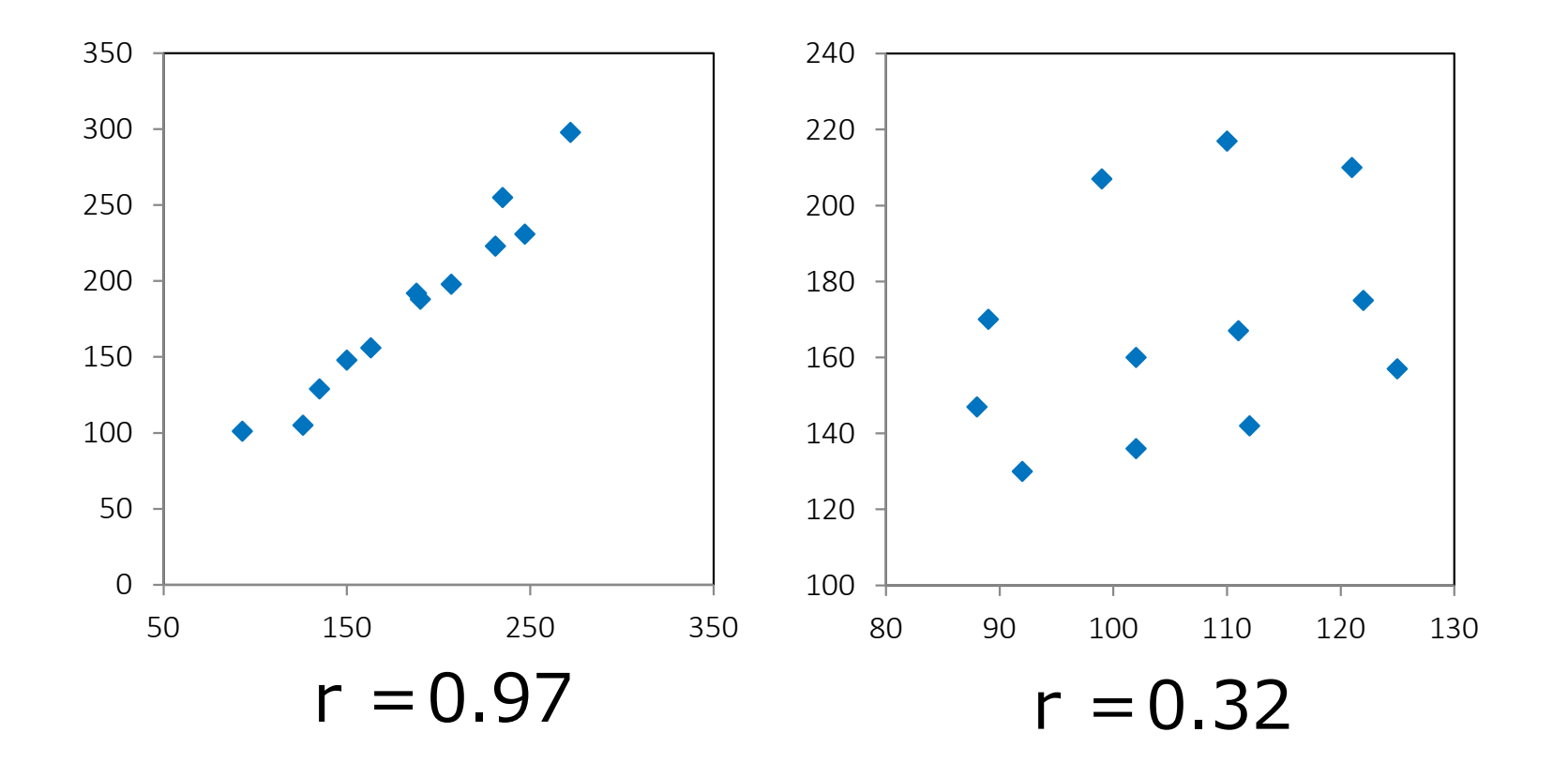

# 積率相関係数(r)は相関関係の強さ

### 積率相関係数(r)の解釈

- r = 0 ⇒ 説明力は0%
- r = 1 ⇒ 説明力は100%
- r = 0.32 ⇒ 説明力は?%

0.32×0.32=0.1024 説明力は、10.24%

# ◇支店別広告費、売上高、人口

| 支店  | 広告費 | 売上高 | 人口    |
|-----|-----|-----|-------|
| 北海道 | 92  | 44  | 5506  |
| 東北  | 93  | 102 | 9335  |
| 関東  | 332 | 288 | 42604 |
| 北陸  | 78  | 54  | 5443  |
| 中部  | 181 | 118 | 18127 |
| 近畿  | 108 | 138 | 12912 |
| 中国  | 113 | 138 | 15554 |
| 四国  | 72  | 86  | 3976  |
| 九州  | 243 | 152 | 13204 |
| 沖縄  | 13  | 22  | 1393  |

S.Sas.

| 3 変数: 広告費 売上高 人口    |         |         |         |
|---------------------|---------|---------|---------|
| Pearson の相関係数. N=10 |         |         |         |
|                     | 広告費     | 売上高     | ᇇ       |
| 広告費<br>広告費          | 1.00000 | 0.90236 | 0.89471 |
| 売上高<br>売上高          | 0.90236 | 1.00000 | 0.95093 |
| 쎪                   | 0.89471 | 0.95093 | 1.00000 |

広告費と売上高r = 0.902人口と広告費r = 0.895人口と売上高r = 0.951

## 広告宣伝費は売上高に貢献?

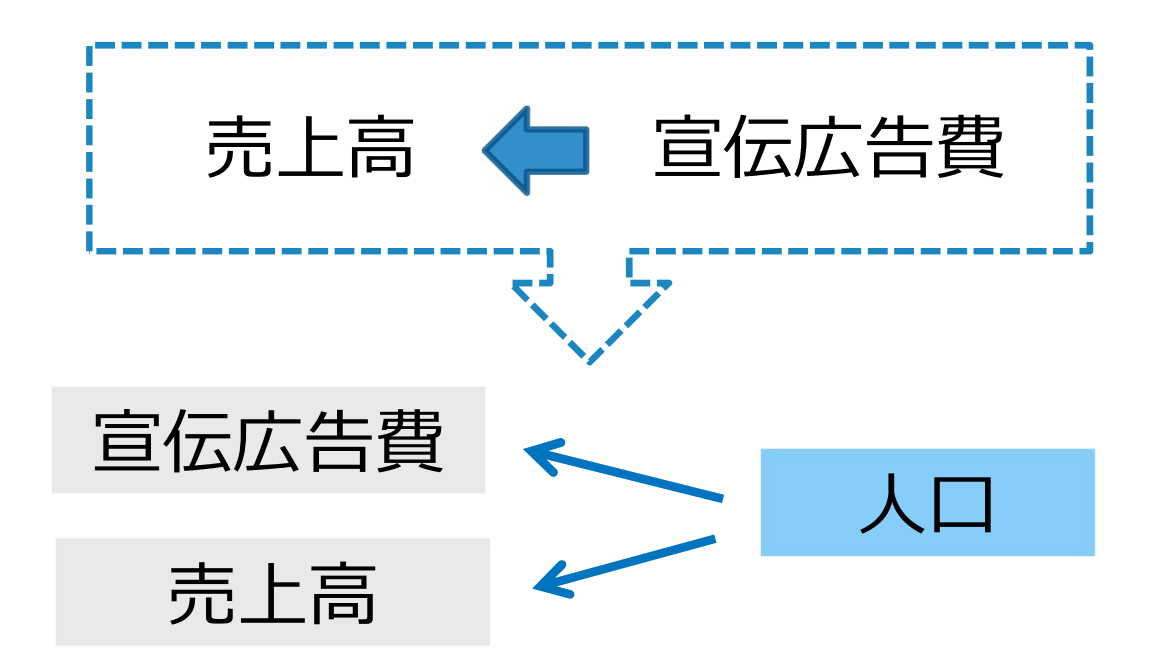

# 人口の影響を除いたときの広告費と売上高の 積率相関係数 → 偏相関係数

# 偏相関係数(SAS Studio)

### 1.「ワークシート名(Data3)」を入力し、実行ボタンをクリックする。

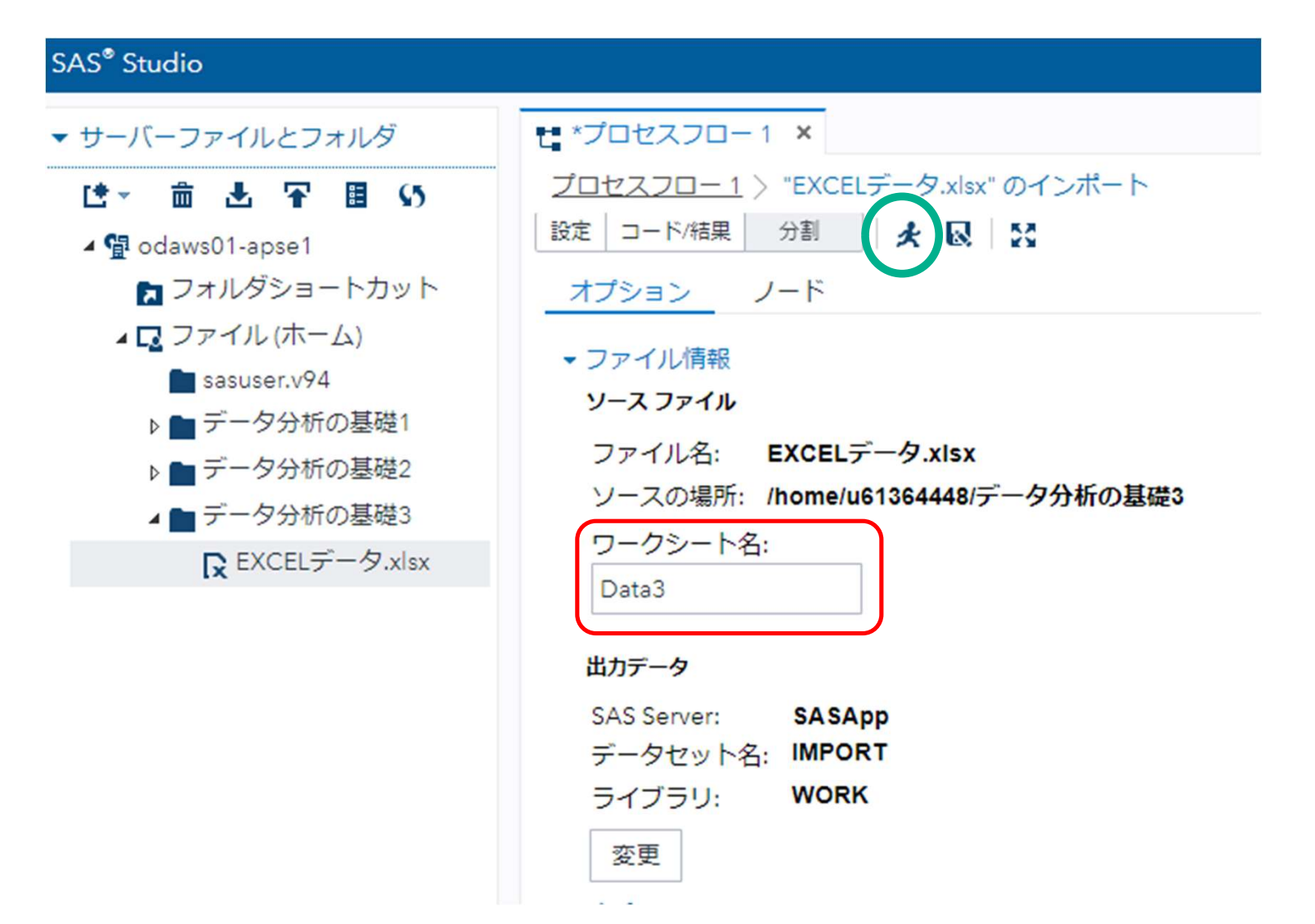

### 2. 「相関分析」を右クリック-「開く」をクリックする。

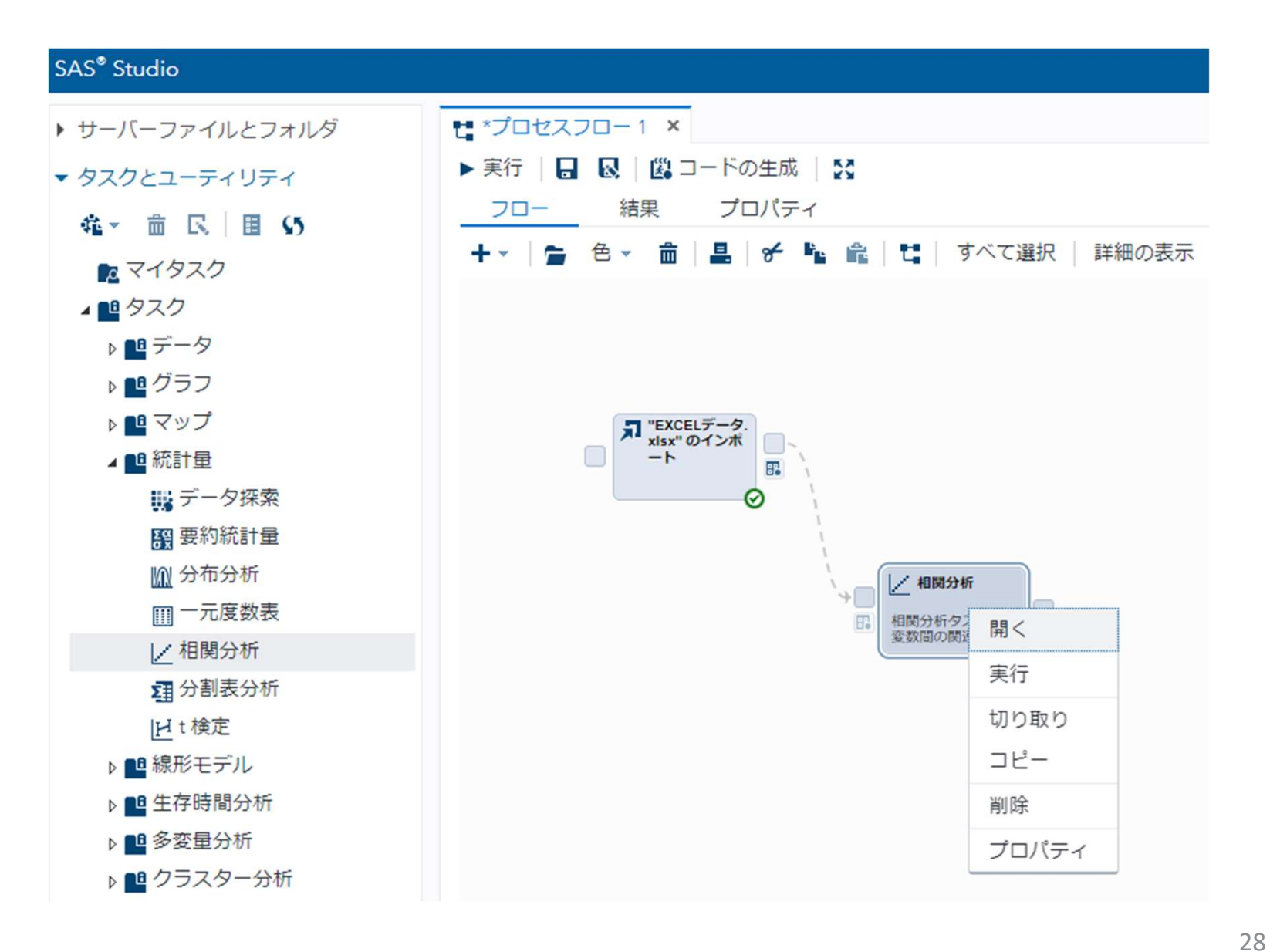

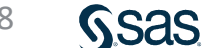

### 3. 「相関分析」を右クリック、開き、「データ」、「分析変数(広告費、売上高)」、 「部分変数(人口)」をセットする。

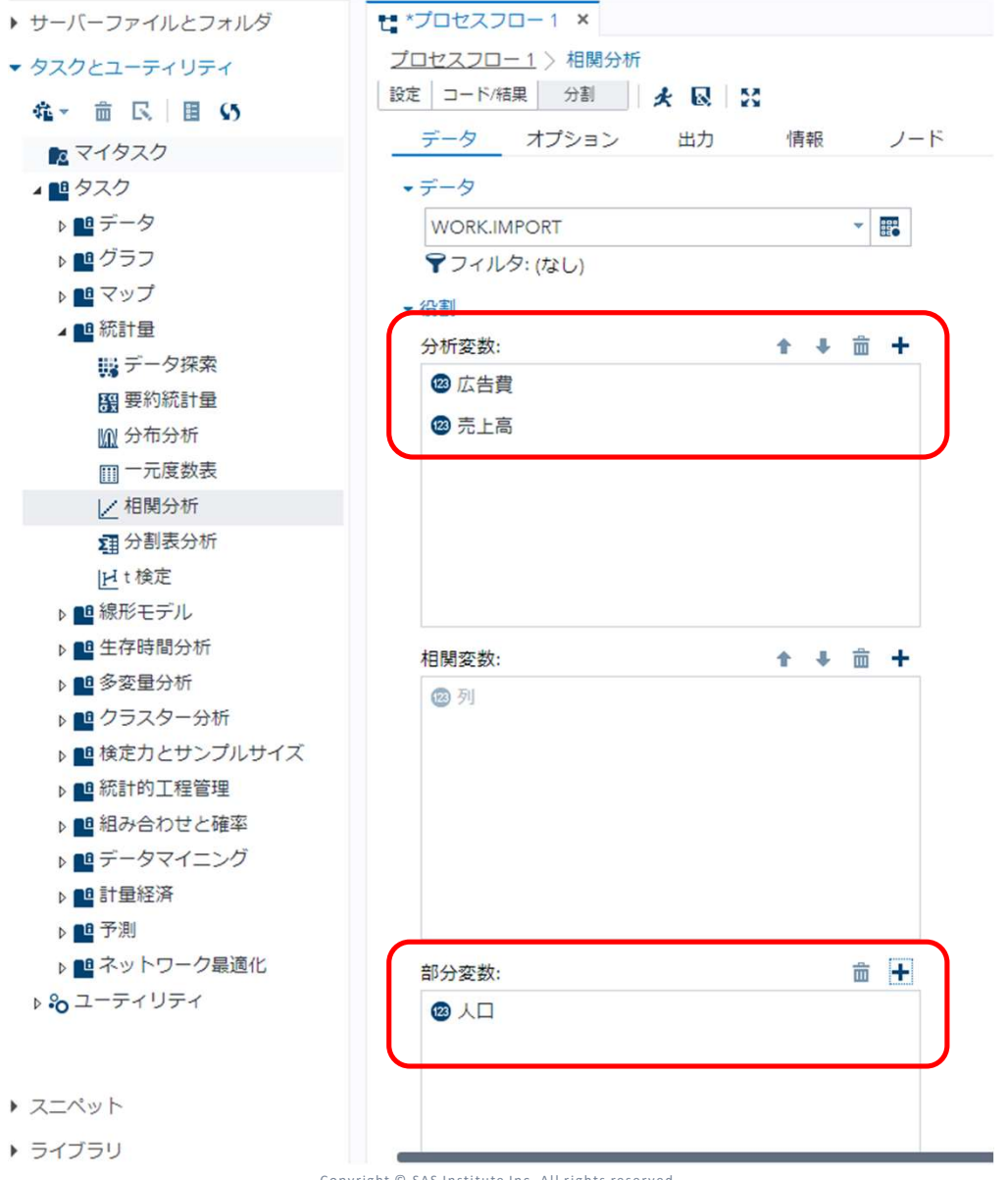

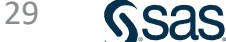

### 4. 実行ボタンをクリックする。

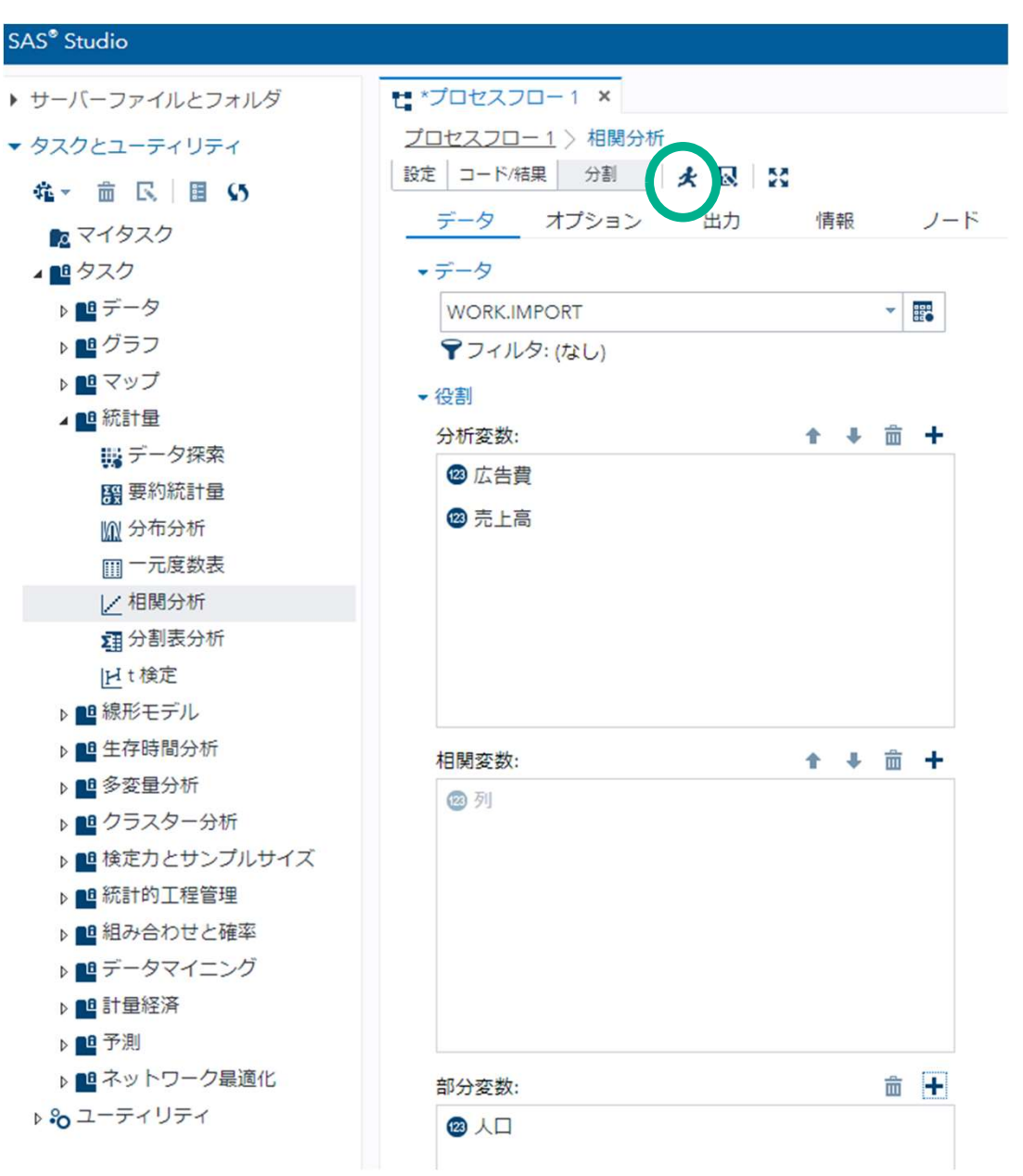

30

Sas

#### 結果が表示される。

| 1 Partial 変数: | 人口      |
|---------------|---------|
| 2 変数:         | 広告費 売上高 |

| Pearson の偏相関係数, N = 10 |         |         |
|------------------------|---------|---------|
|                        | 広告費     | 売上高     |
| 広告費<br>広告費             | 1.00000 | 0.37306 |
| 売上高<br>売上高             | 0.37306 | 1.00000 |

# 偏相関係数=0.373

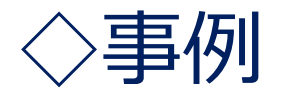

## 都道府県別コンビニ件数、人口、甲子園の勝率

| 1  |      | コンビニ数 | 人口      | 甲子園勝率 |
|----|------|-------|---------|-------|
| 2  | 東京都  | 6847  | 13513.7 | 0.543 |
| 3  | 神奈川県 | 3431  | 9127.3  | 0.623 |
| 4  | 大阪府  | 3654  | 8838.9  | 0.616 |
| 5  | 愛知県  | 3576  | 7484.1  | 0.602 |
| 6  | 埼玉県  | 2597  | 7261.3  | 0.538 |
| 7  | 千葉県  | 2421  | 6224.0  | 0.554 |
| 8  | 兵庫県  | 1852  | 5537.0  | 0.563 |
| 9  | 北海道  | 1807  | 5383.6  | 0.335 |
| 10 | 福岡県  | 2040  | 5102.9  | 0.475 |
| 11 | 静岡県  | 1685  | 3701.2  | 0.493 |

Sas

| Pearson の相関係数, N = 47 |         |         |         |
|-----------------------|---------|---------|---------|
|                       | コンビニ数   | 人口      | 甲子園勝率   |
| コンビニ数<br>コンビニ数        | 1.00000 | 0.98272 | 0.40987 |
| 人口<br>人口              | 0.98272 | 1.00000 | 0.43197 |
| 甲子園勝率<br>甲子園勝率        | 0.40987 | 0.43197 | 1.00000 |

・人口とコンビニ数:0.983

人口の多い都道府県はコンビニ件数が多い。

・人口と甲子園勝率: 0.432

人口が多いと高校生の数も多く、結果として野球のレベルも上がる。 ・コンビニ数と甲子園勝率:0.410?

人口の影響を除いた積率相関係数(偏相関係数)

# 偏相関係数を求める (SAS Studio)

### 1.「ワークシート名(Data5)」を入力し、実行ボタンをクリックする。

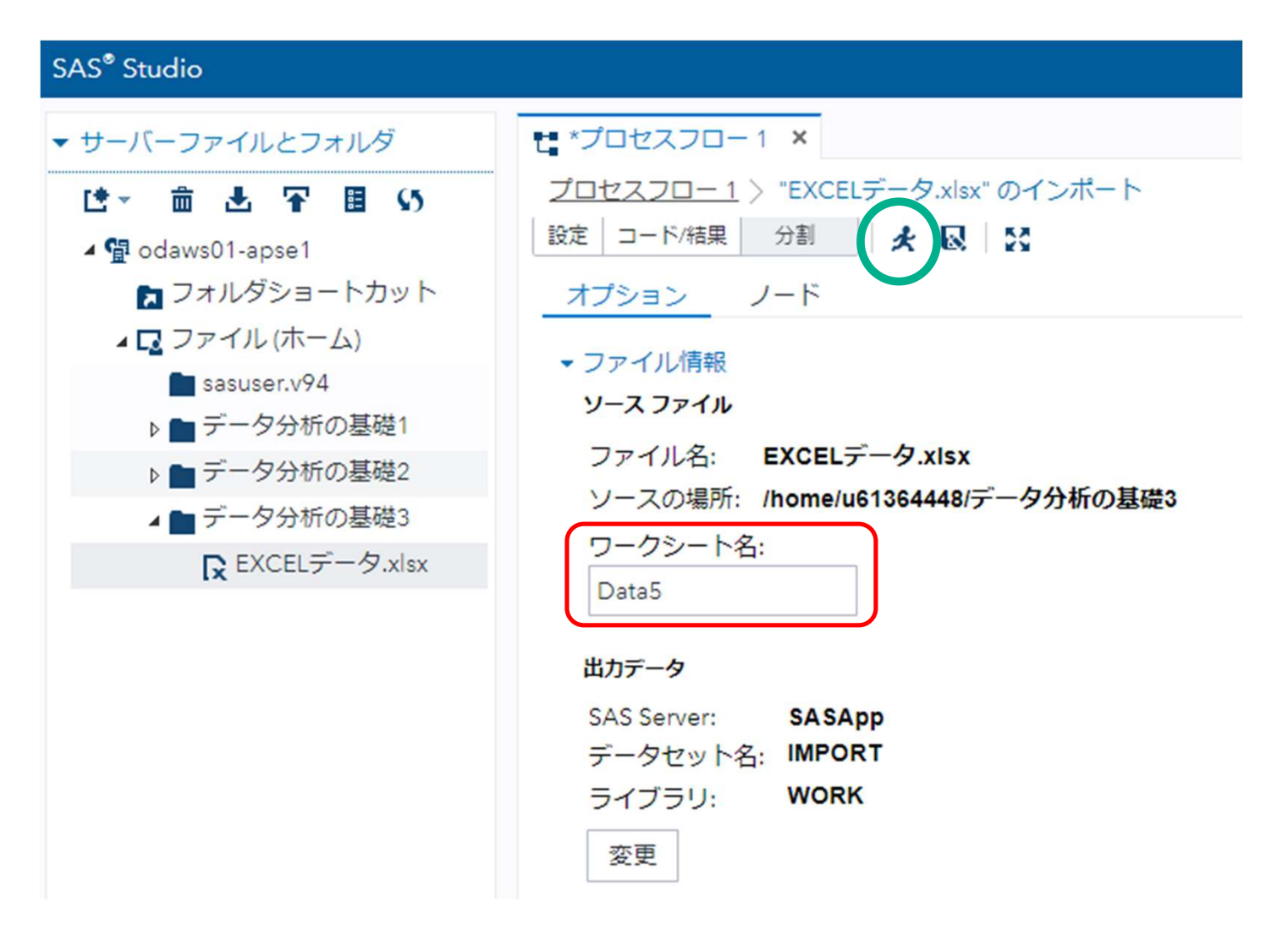

### 2. 「相関分析」を右クリック-「開く」をクリックする。

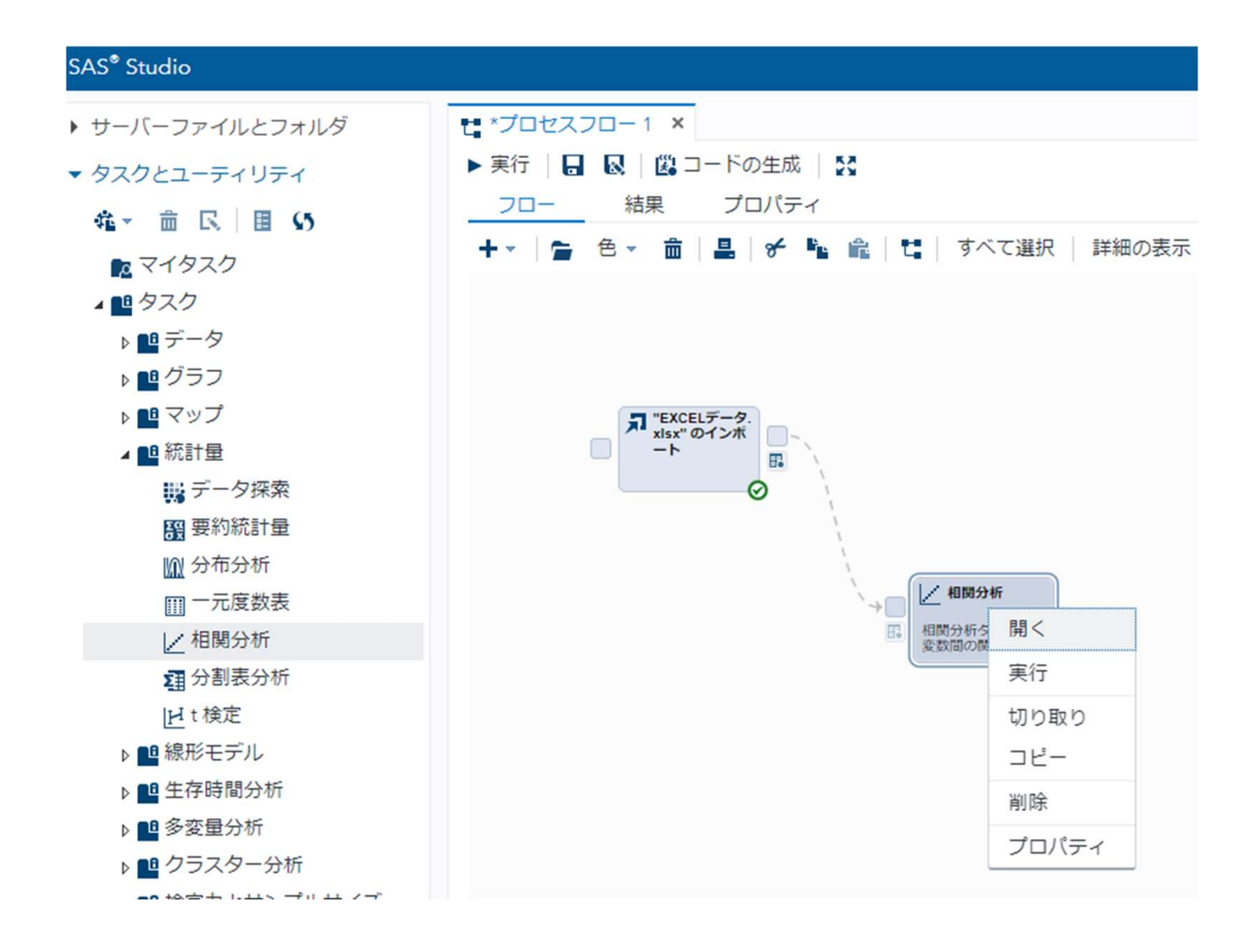

### 3. 「相関分析」を右クリック、開き、「データ」、「分析変数(コンビニ数、 甲子園勝率)」、「部分変数(人口)」をセットする。

| SAS <sup>®</sup> Studio |                        |
|-------------------------|------------------------|
| ▶ サーバーファイルとフォルダ         | t *Jロセスフロー1 ×          |
| ▼ タスクとユーティリティ           | <u>プロセスフロー1</u> > 相関分析 |
| 粂→ 侖 民 目 \$5            | 設定 コード/結果 分割 大 😡 💱     |
|                         | データ オプション 出力 情報 ノード    |
| ▲ ■ タスク                 | - 役割                   |
| ▶ 🖪 データ                 | 分析変数:                  |
| ▶ 🛄 グラフ                 | 🐵 コンビニ数                |
| ▶ 🖪 マップ                 | 四甲子園勝率                 |
| ▲ 🛄 統計量                 |                        |
| 🙀 データ探索                 |                        |
| <b>器</b> 要約統計量          |                        |
| 12 分布分析                 |                        |
| Ⅲ 一元度数表                 |                        |
| ∠ 相関分析                  |                        |
| 3日分割表分析                 |                        |
| <u>H</u> t検定            |                        |
| ▶ ■ 線形モデル               |                        |
|                         |                        |
|                         |                        |
|                         |                        |
|                         |                        |
|                         |                        |
| ▶ ■ データマイニング            | 部分変数:                  |
| ▶ ■8 計量経済               |                        |
| <br>▶ ■ 予測              |                        |
|                         |                        |
| ▷ 🗞 ユーティリティ             |                        |
|                         |                        |

Sas
#### 結果が表示される。

| 1 Partial 変数: | 人口          |
|---------------|-------------|
| 2 変数:         | コンビニ数 甲子園勝率 |

| Pearsonの偏相関係数, N = 47 |          |          |  |  |  |
|-----------------------|----------|----------|--|--|--|
|                       | コンビニ数    | 甲子園勝率    |  |  |  |
| コンビニ数<br>コンビニ数        | 1.00000  | -0.08766 |  |  |  |
| 甲子園勝率<br>甲子園勝率        | -0.08766 | 1.00000  |  |  |  |

偏相関係数 = -0.088

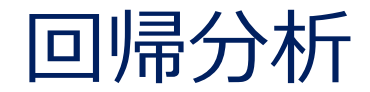

# 例)売上高と売上高に影響を与える要因との関係

# 売上高←広告宣伝費、人口、セールスマン数、・・・

従属変数←説明変数(独立変数) 説明変数が1つ:単回帰 説明変数が2つ以上:重回帰

目的1:回帰式を求め、予測する。

回帰式(y=a+bx+…)を求める。 a,b,・・・ 🔶 偏回帰係数

# ◇駅前コンビニの売上高と乗降客数

# 売上高←乗降客数

|    | 売上高<br>(百万円/月) | 乗降客数<br>(百人/日) |
|----|----------------|----------------|
| 1  | 130            | 93             |
| 2  | 290            | 234            |
| 3  | 235            | 250            |
| 4  | 260            | 260            |
| 5  | 140            | 119            |
| 6  | 173            | 180            |
| 7  | 135            | 151            |
| 8  | 190            | 192            |
| 9  | 220            | 273            |
| 10 | 181            | 185            |

S.Sas.

| 2 変数: 売上高 乗降容数 |         |           |  |  |  |  |
|----------------|---------|-----------|--|--|--|--|
| Pearson        | の相関係数   | 枚, N = 10 |  |  |  |  |
| 売上高 乗降客数       |         |           |  |  |  |  |
| 売上高<br>売上高     | 1.00000 | 0.86747   |  |  |  |  |
| 乗降客数<br>乗降客数   | 0.86747 | 1.00000   |  |  |  |  |

# 積率相関係数=0.867

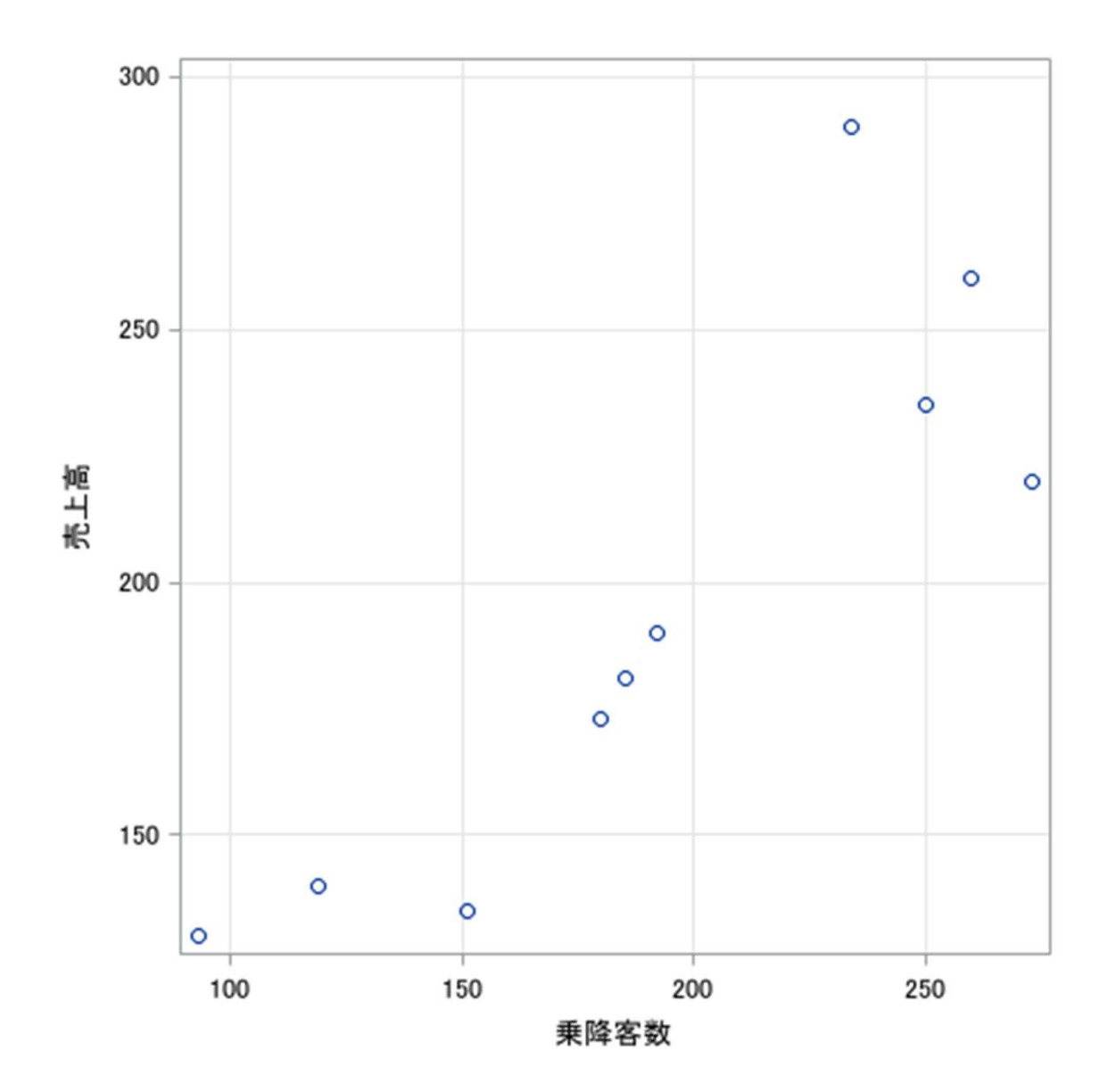

回帰式(売上高 = a + b×乗降客数)を求めて予測する。

# 回帰直線の求め方(最小二乗法)

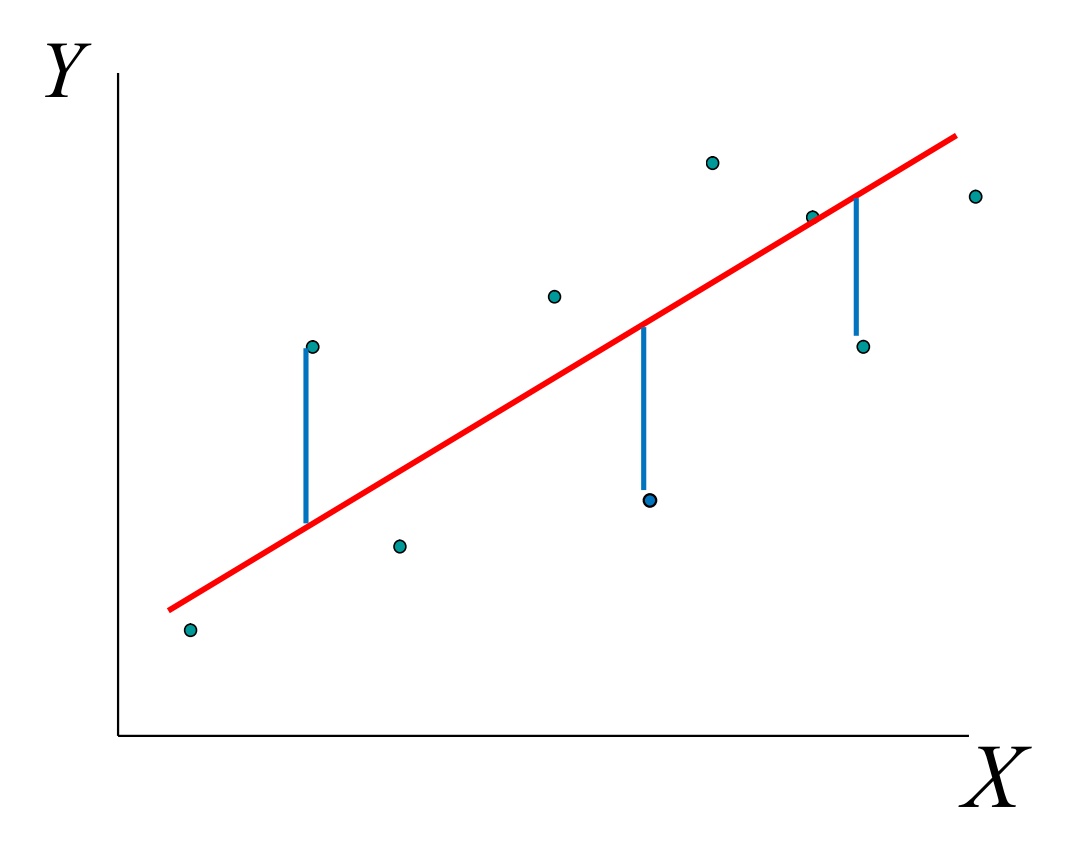

# 各データと回帰直線との垂直距離の2乗和を最小にする

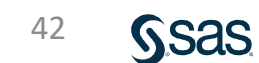

# 回帰分析 (SAS Studio)

1. 「ワークシート名(Data10)」を入力し、実行ボタンをクリックする。

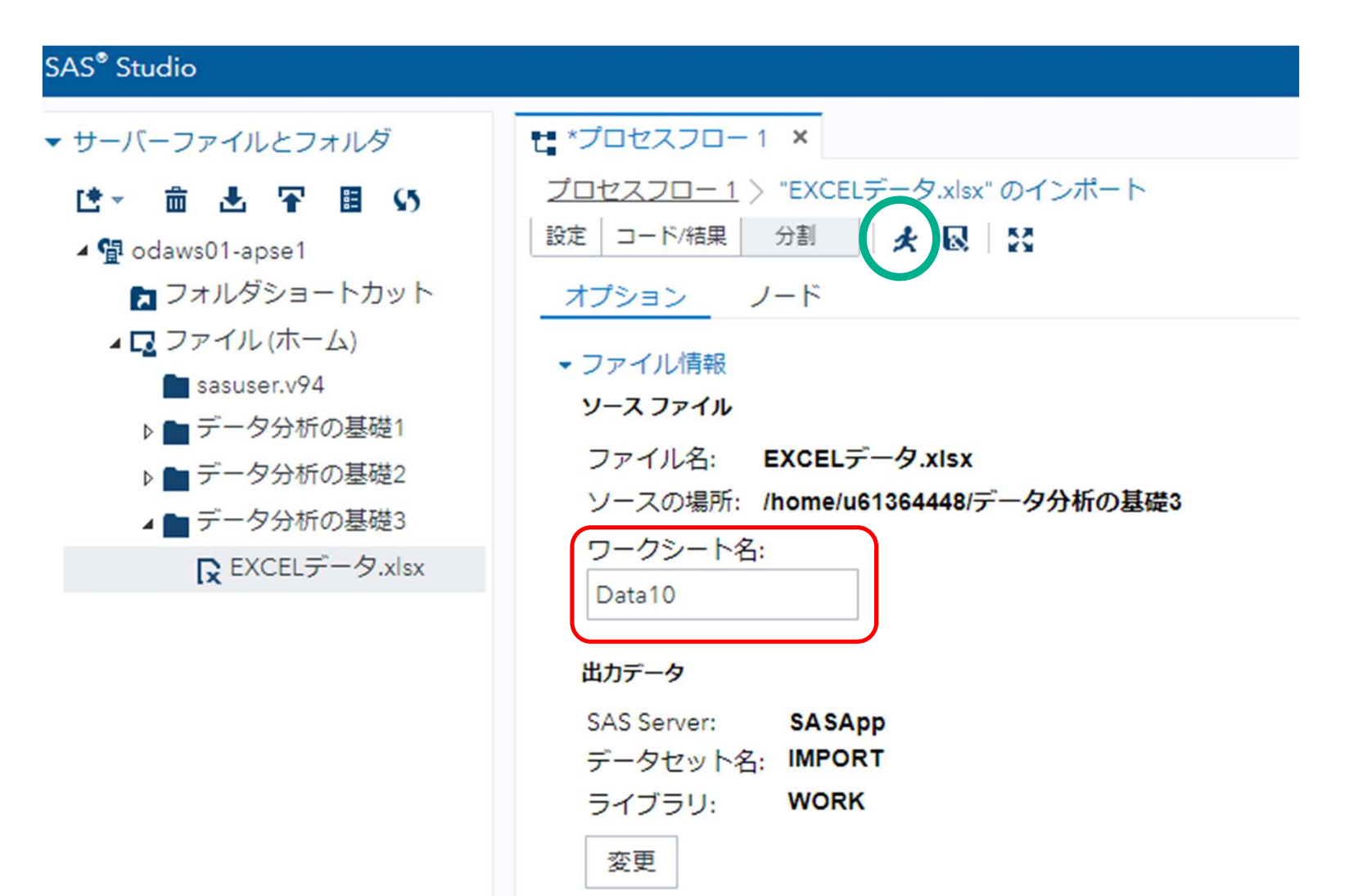

#### 2. 「タスクとユーティリティ」→「タスク」→「線形モデル」の「線形回帰分析」 をフロー画面にドラッグし、「EXCELデータ・・」と結合、右クリック-「開く」 をクリックする。

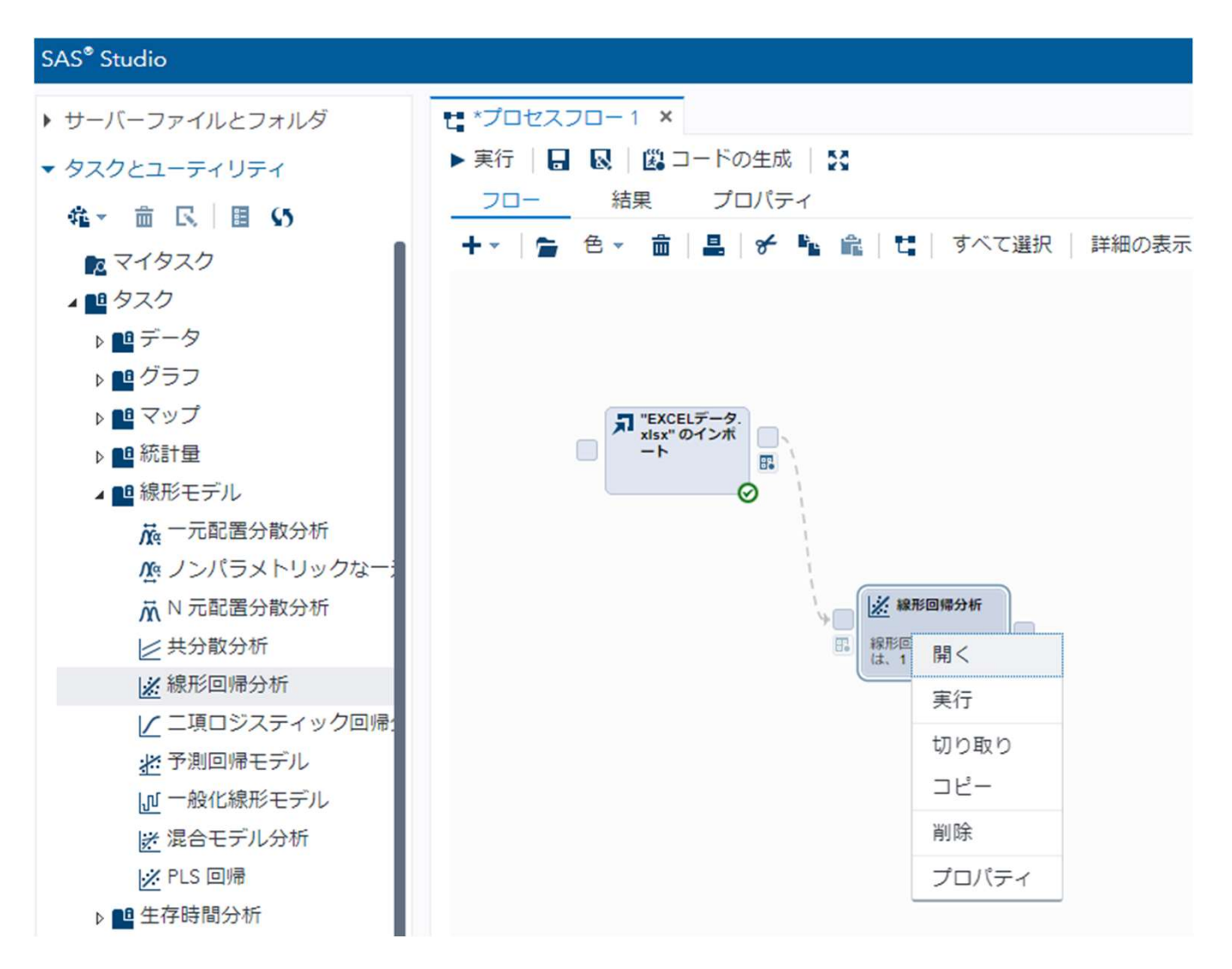

#### 3. 「線形回帰分析」を右クリック、開き、「データ」、「従属変数(売上高)」、 「連続変数(乗降客数)」をセットする。

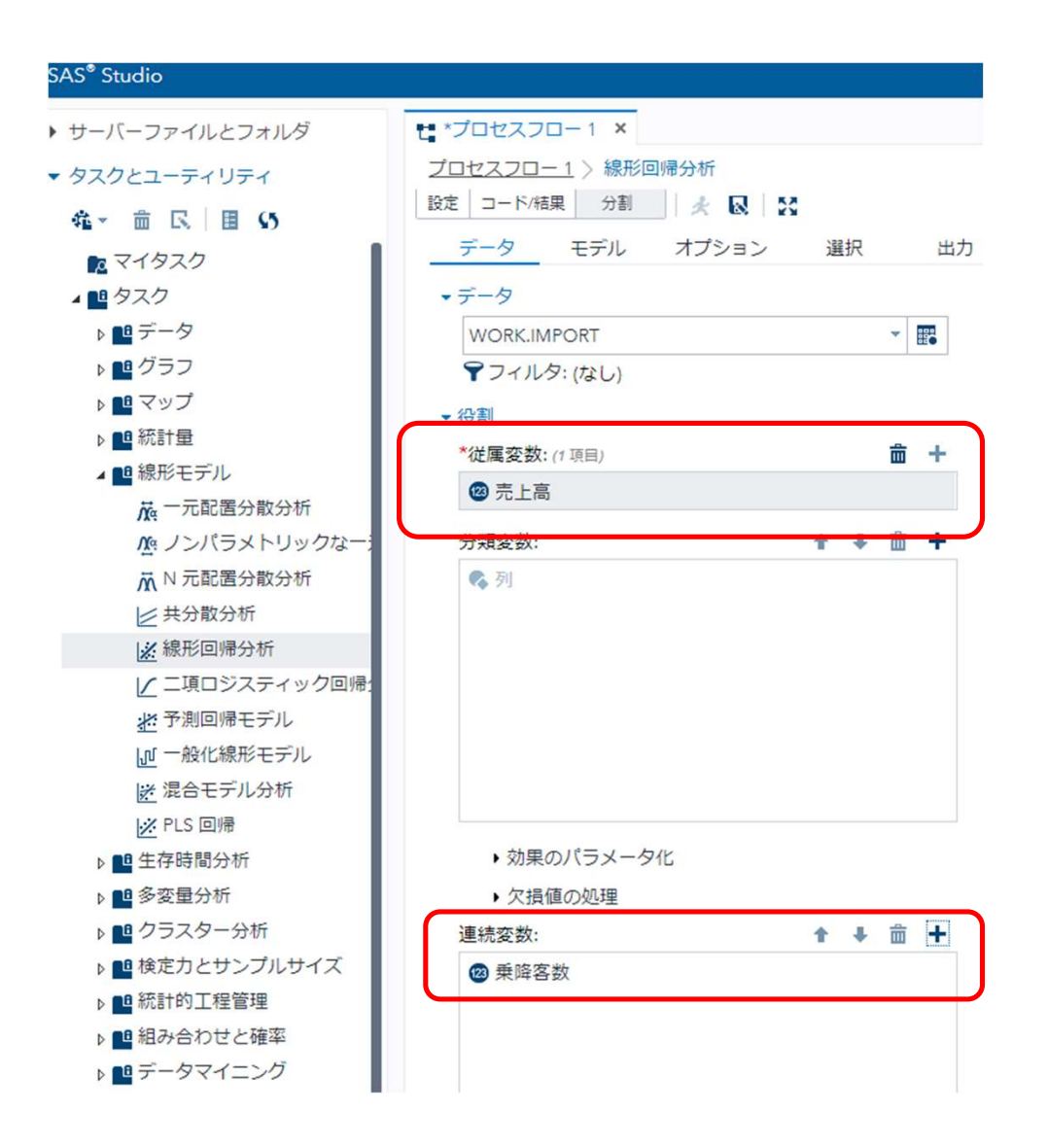

#### 4. 「モデル」をクリックし、「モデル効果」の「編集」をクリックする。

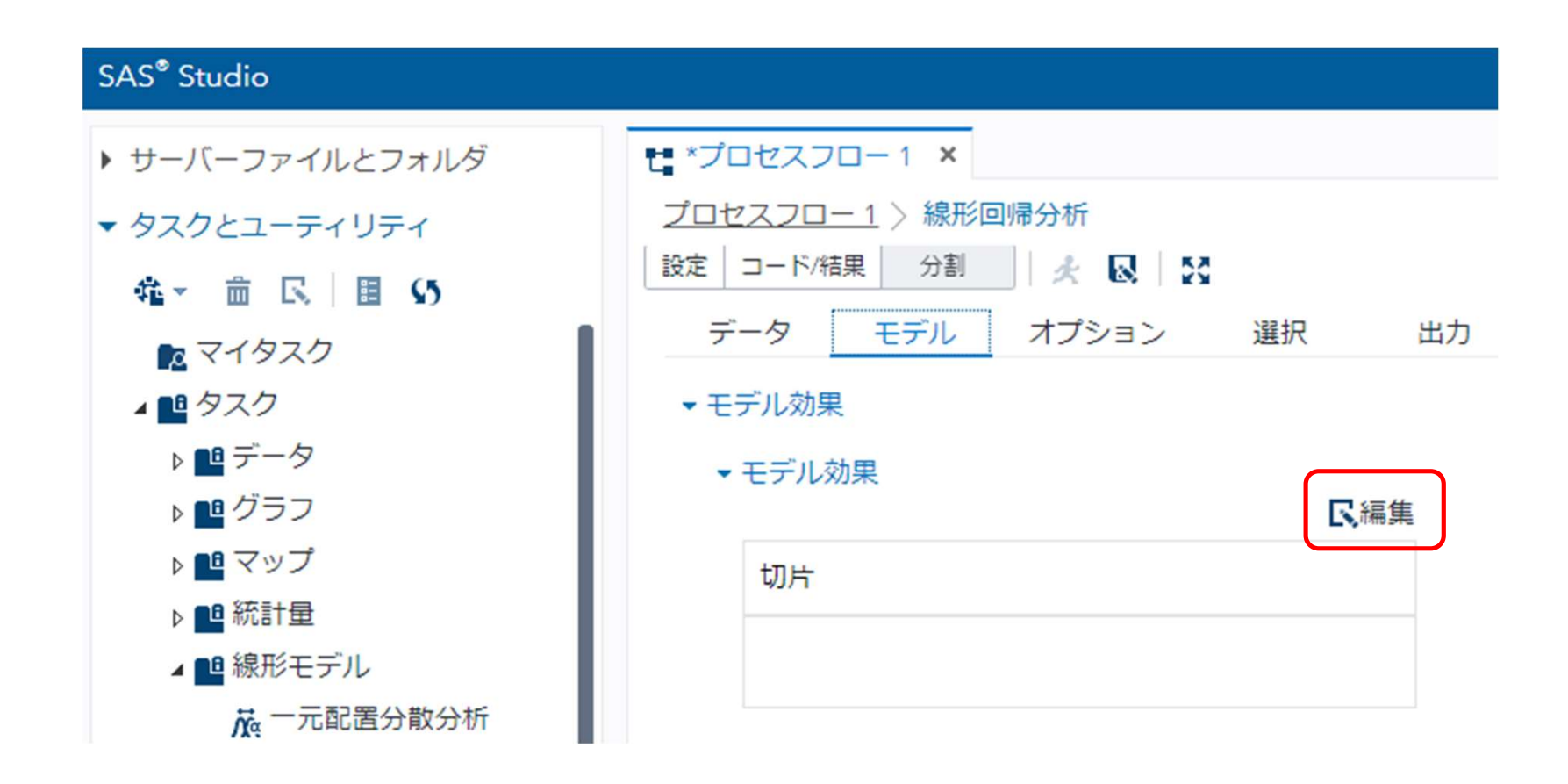

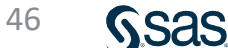

#### 5.「変数(乗降客数)」→「単一効果(追加)」をセットする。 「切片」にチェックがつき、「乗降客数」が表示されていることを確認し、 OKボタンをクリックする。

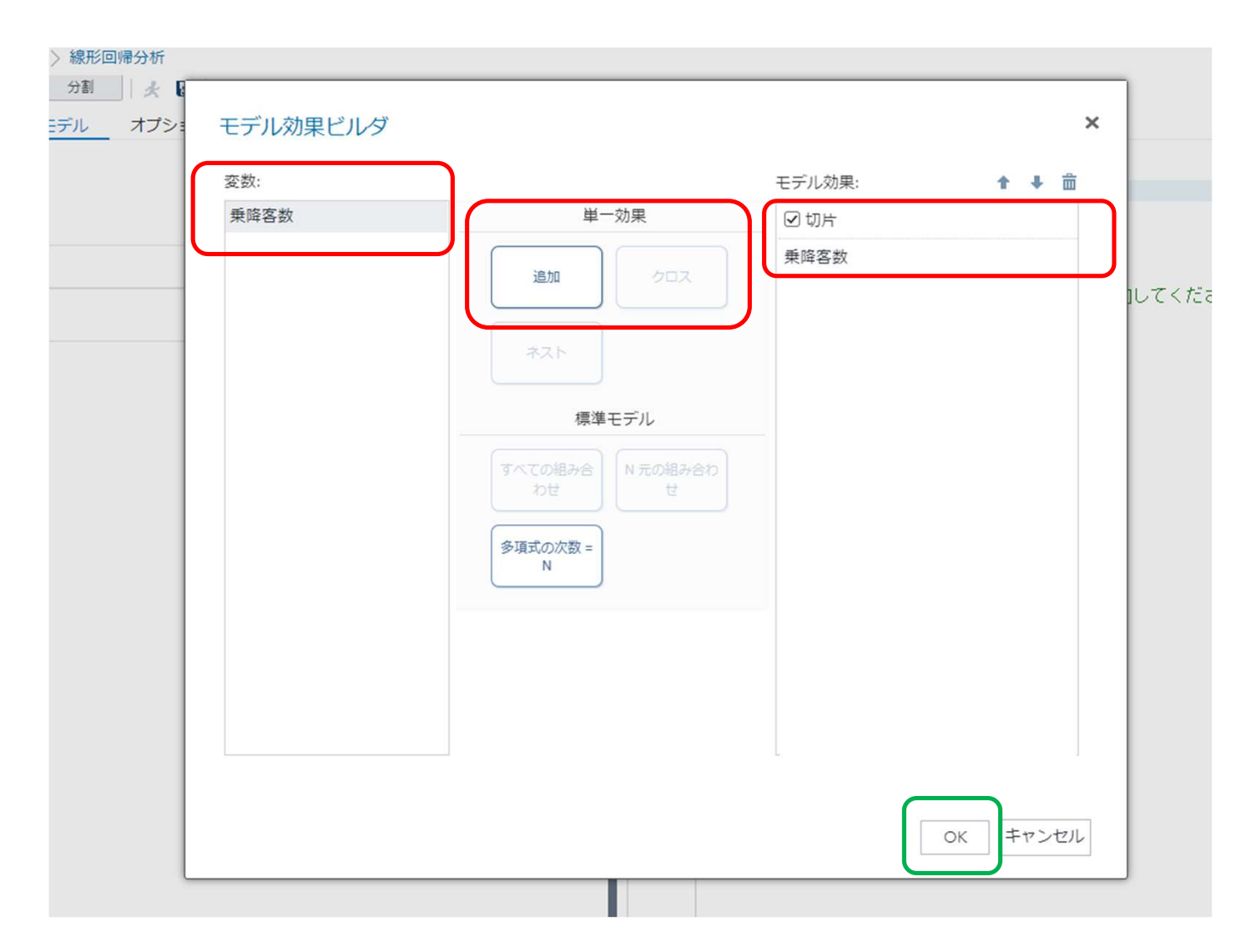

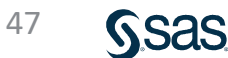

#### 7. 実行ボタンをクリックする。

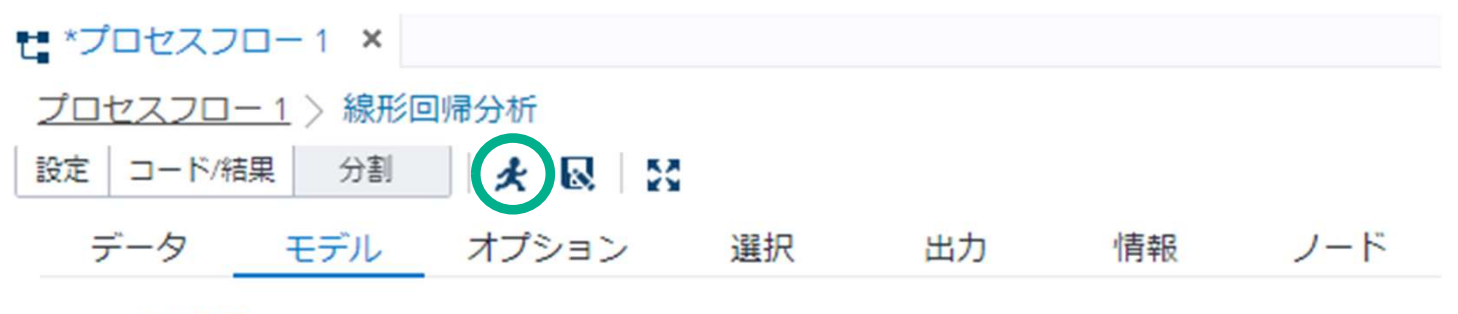

▼ モデル効果

▼ モデル効果

|      | 民編集 |
|------|-----|
| 切片   |     |
| 乗降客数 |     |

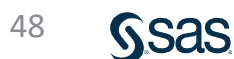

#### 結果が表示される。

| Root MSE | 28.91642  | R2 乗      | 0.7525 |
|----------|-----------|-----------|--------|
| 従属変数の平均  | 195.40000 | 調整済み R2 乗 | 0.7216 |
| 変動係数     | 14.79858  |           |        |

| バラメータの 推定                                                           |           |   |          |          |      |        |
|---------------------------------------------------------------------|-----------|---|----------|----------|------|--------|
| 変数     ラベル     自由度     パラメータ       推定値     標準誤差     t 値     Pr >  t |           |   |          |          |      |        |
| Intercept                                                           | Intercept | 1 | 43.99116 | 32.03230 | 1.37 | 0.2069 |
| 乗降客数                                                                | 乗降客数      | 1 | 0.78167  | 0.15849  | 4.93 | 0.0011 |

売上高=43.99+0.782×乗降客数

\*乗降客数=180のときの売上高の予測 売上高=43.99+0.782×180=184.75

回帰モデルのチェック

# ◇自由度調整済み決定係数 R<sup>2</sup> = 0.7216 約72.16%説明できる。

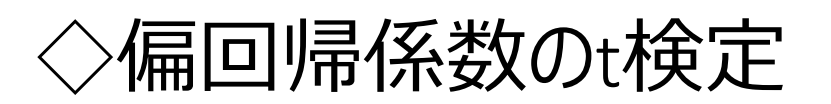

乗降客数:P值(P值) = 0.0011

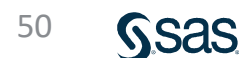

# 説明変数に「取扱品目数」を追加

|    | 売上高     | 乗降客数   | 取扱品目数 |
|----|---------|--------|-------|
|    | (百万円/月) | (百人/日) | (品)   |
| 1  | 130     | 93     | 150   |
| 2  | 290     | 234    | 311   |
| 3  | 235     | 250    | 182   |
| 4  | 260     | 260    | 245   |
| 5  | 140     | 119    | 149   |
| 6  | 173     | 180    | 160   |
| 7  | 135     | 151    | 98    |
| 8  | 190     | 192    | 180   |
| 9  | 220     | 273    | 113   |
| 10 | 181     | 185    | 105   |

#### 1.「ワークシート名(Data11)」を入力し、実行ボタンをクリックする。

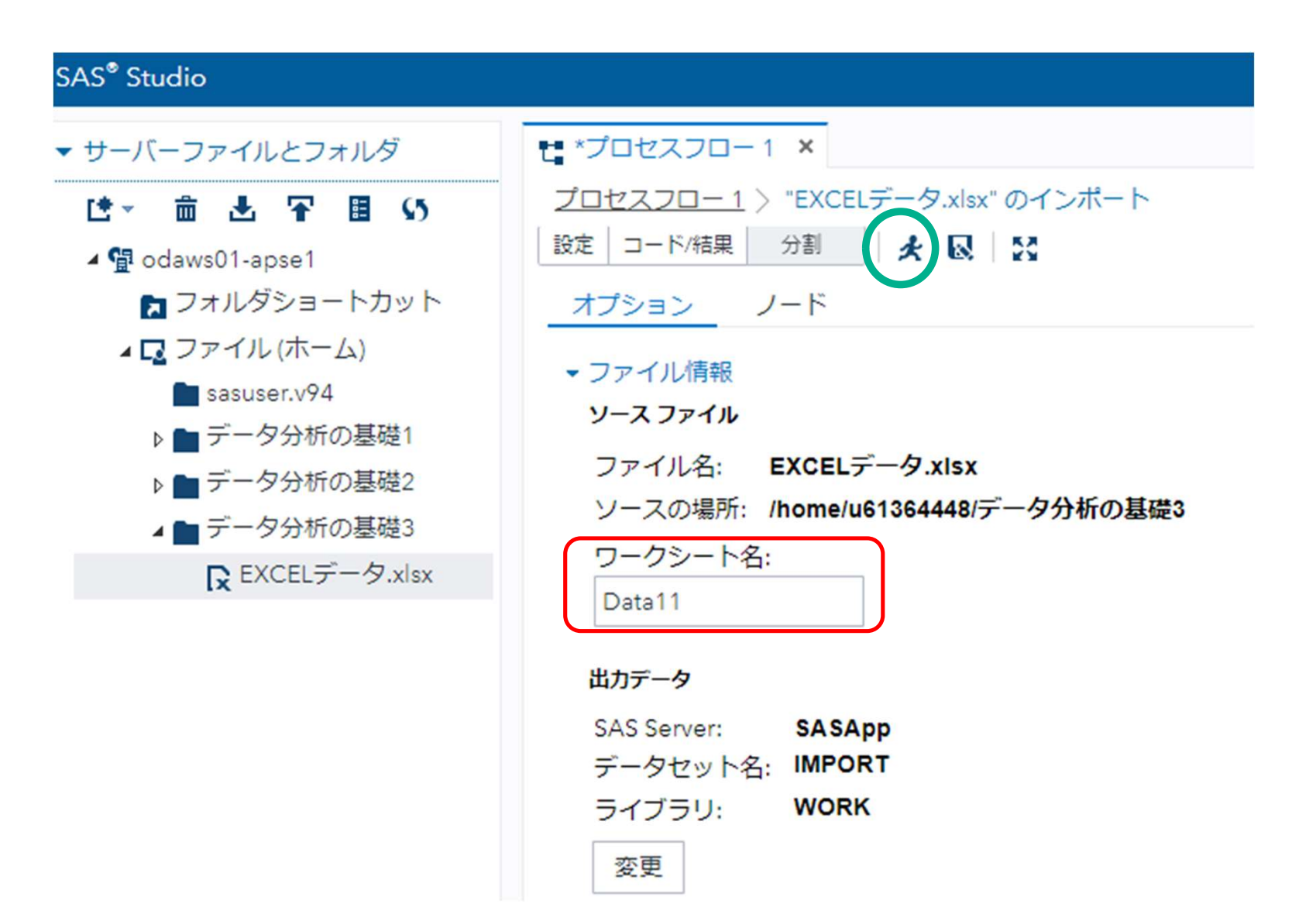

#### 2. 「線形回帰分析」を右クリック-「開く」をクリックする。

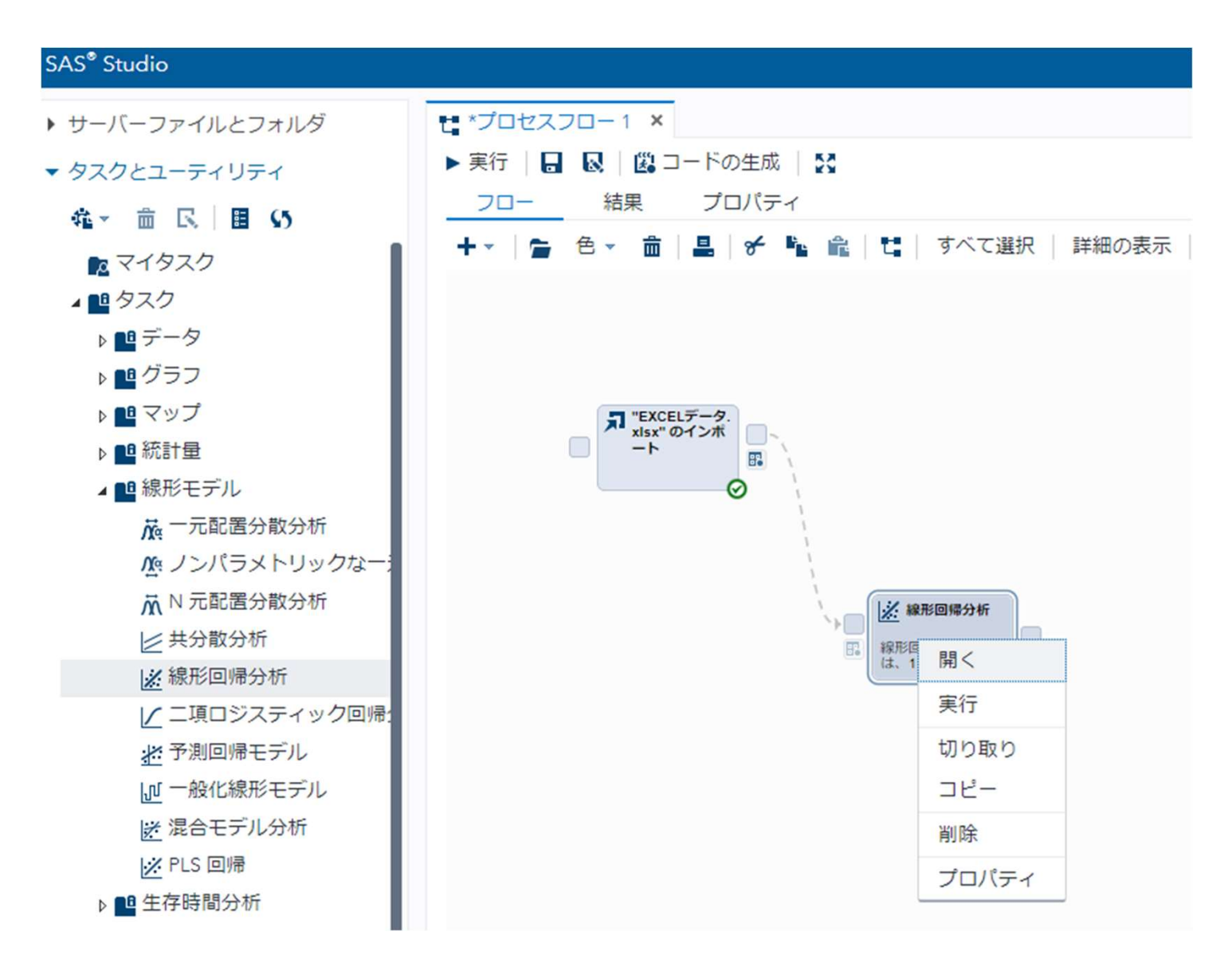

#### 3. 「線形回帰分析」を右クリック、開き、「データ」、「従属変数(売上高)」、 「連続変数(乗降客数、取扱品目数)」をセットする。

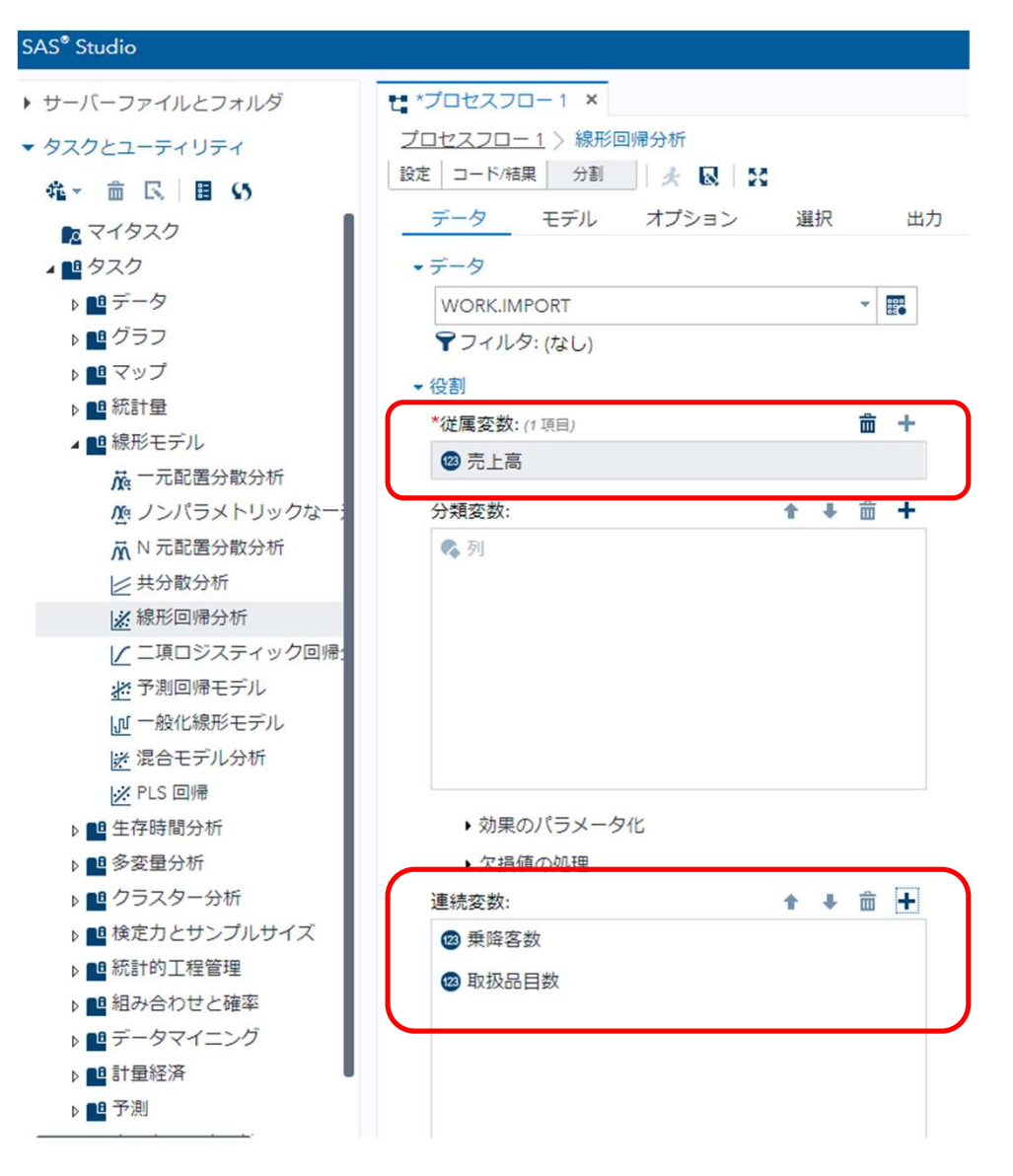

Sas

#### 4. 「モデル」をクリックし、「モデル効果」の「編集」をクリックする。

| € *プロ                  | セスフロー    | 1 ×  |     |          |
|------------------------|----------|------|-----|----------|
| プロセ                    | <u> </u> | 線形回帰 | 分析  |          |
| 設定                     | コード/結果   | 分割   | * 🛛 | 53       |
|                        | データ      | モデル  | 力   | <u>۲</u> |
| <ul> <li>₹5</li> </ul> | デル効果     |      |     |          |
| •                      | モデル効果    |      |     | 編集       |
|                        | 切片       |      |     |          |
|                        |          |      |     |          |

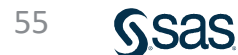

#### 5.「変数(乗降客数、取扱品目数)」→「単一効果(追加)」をセットし、 OKボタンをクリックする。

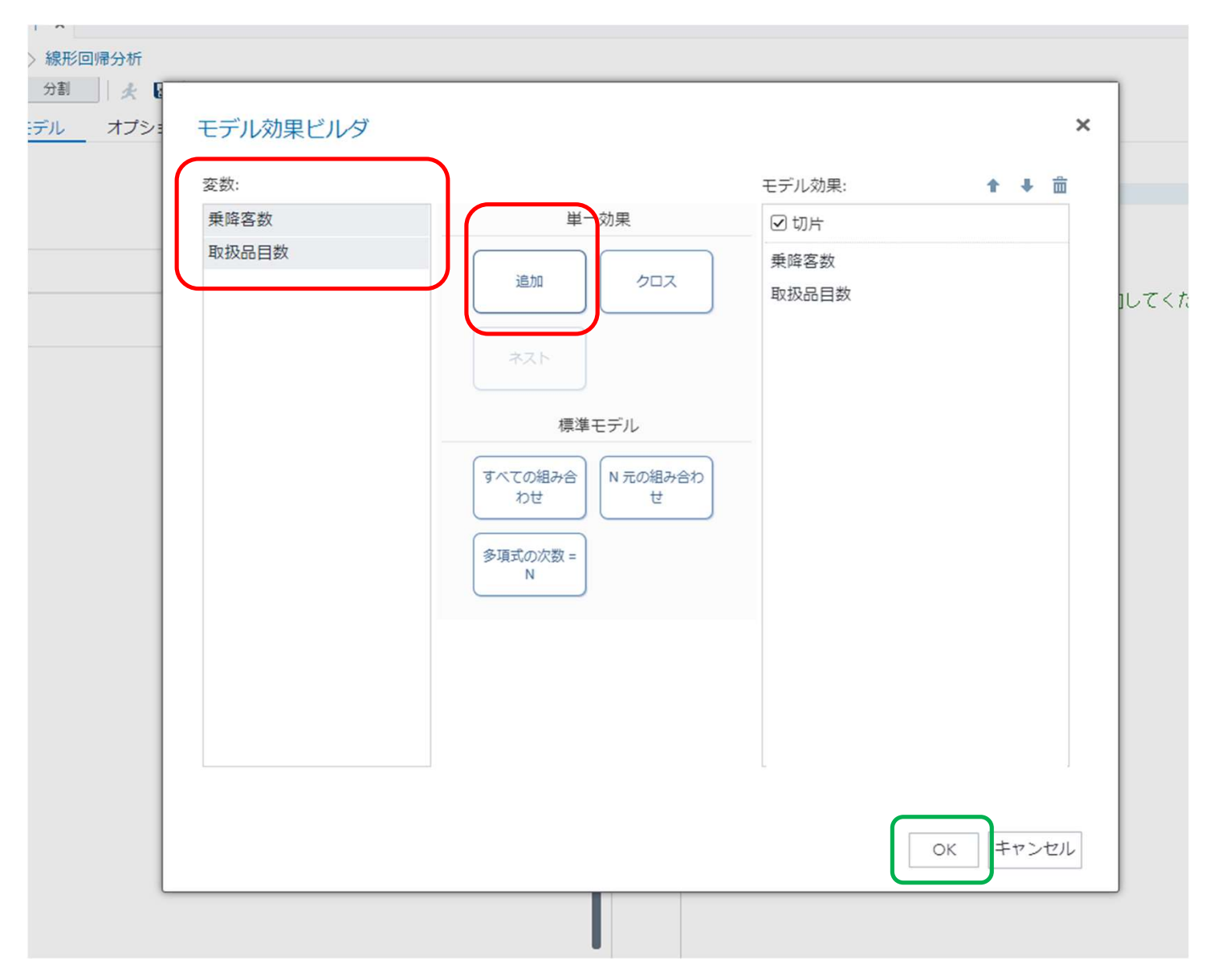

#### 6. 実行ボタンをクリックする。

| は*プロ       | コセスフロー1            | 1 ×     |   |
|------------|--------------------|---------|---|
| <u>プロセ</u> | <u> zzju – 1</u> > | 線形回帰分析  |   |
| 設定         | コード/結果             | 分割      |   |
|            | データ                | モデル オン・ | • |
| ∙ŧ         | デル効果               |         |   |
| -          | モデル効果              |         |   |
|            |                    | ■「編集    |   |
|            | 切片                 |         |   |
|            | 乗降客数               |         |   |
|            | 取扱品目数              |         |   |
|            |                    |         |   |

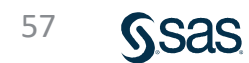

#### 結果が表示される。

| Root MSE | 10.04926  | R2 乗      | 0.9738 |
|----------|-----------|-----------|--------|
| 従属変数の平均  | 195.40000 | 調整済み R2 乗 | 0.9664 |
| 変動係数     | 5.14292   |           |        |

| バラメータの 推定 |           |     |              |          |       |          |  |
|-----------|-----------|-----|--------------|----------|-------|----------|--|
| 変数        | ラベル       | 自由度 | バラメータ<br>推定値 | 標準誤差     | t 値   | Pr > [t] |  |
| Intercept | Intercept | 1   | 7.15385      | 12.11739 | 0.59  | 0.5735   |  |
| 乗降客数      | 乗降客数      | 1   | 0.60153      | 0.05985  | 10.05 | <.0001   |  |
| 取扱品目数     | 取扱品目数     | 1   | 0.42368      | 0.05505  | 7.70  | 0.0001   |  |

# ◇偏回帰係数のt検定

乗降客数 P値 = <0.0001 取扱品目数 P値 = 0.0001

Sas

売上高の予測

# 売上高=7.15+0.602×乗降客数+0.424×品目数

# \*乗降客数=200 取扱品目数が180のとき売上高の予測 売上高=7.15+0.602×200+0.424×180=203.87

# ◇自由度調整済決定係数

R<sup>2</sup> = 0.9664 約96.64%説明できる。

# 説明変数に世帯数をさらに追加

|    | 売上高<br>(百万円/月) | 乗降客数<br>(千人/日) | 取扱品目数<br>(品) | 世帯数 |
|----|----------------|----------------|--------------|-----|
| 1  | 130            | 93.0           | 150          | 143 |
| 2  | 290            | 234.0          | 311          | 284 |
| 3  | 235            | 250.0          | 182          | 320 |
| 4  | 260            | 260.0          | 245          | 302 |
| 5  | 140            | 119.0          | 149          | 182 |
| 6  | 173            | 180.0          | 160          | 225 |
| 7  | 135            | 151.0          | 98           | 190 |
| 8  | 190            | 192.0          | 180          | 242 |
| 9  | 220            | 273.0          | 113          | 320 |
| 10 | 181            | 185.0          | 105          | 235 |

S.sas.

#### 「ワークシート名(Data12)」を入力し、実行ボタンをクリックする。

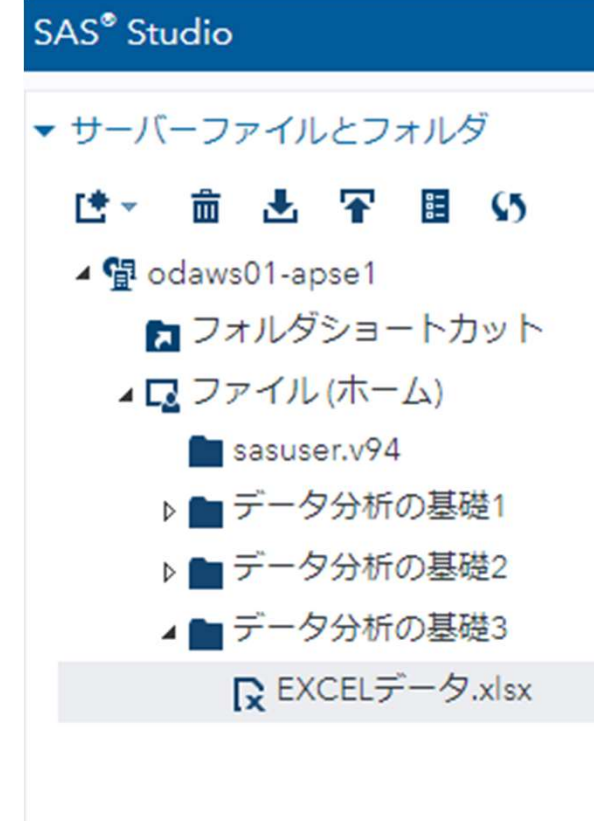

| t *プロセスフロ−1 ×                             |
|-------------------------------------------|
| <u>プロセスフロー 1</u> > "EXCELデータ.xlsx" のインポート |
| 設定 コード/結果 分割 🗶 😡 🖏                        |
| オプション ノード                                 |
| ▼ ファイル情報                                  |
| ソース ファイル                                  |
| ファイル名: EXCELデータ.xlsx                      |
| ソースの場所: /home/u61364448/テータ分析の基礎3         |
| ワークシート名:<br>Data12                        |
| 出力データ                                     |
| SAS Server: SASApp                        |
| データセット名: IMPORT                           |
|                                           |
| 変更                                        |

# 重回帰分析 結果

| Root MSE | 10,65938  | R2 乗      | 0.9748 |
|----------|-----------|-----------|--------|
| 従属変数の平均  | 195.40000 | 調整済み R2 乗 | 0.9622 |
| 変動係数     | 5.45516   |           |        |

| バラメータの推定  |           |     |              |          |       |          |  |  |
|-----------|-----------|-----|--------------|----------|-------|----------|--|--|
| 変数        | ラベル       | 自由度 | バラメータ<br>推定値 | 標準誤差     | t値    | Pr > [t] |  |  |
| Intercept | Intercept | 1   | -1.82664     | 23.00272 | -0.08 | 0.9393   |  |  |
| 乗降客数      | 乗降客数      | 1   | 0.42311      | 0.38429  | 1.10  | 0.3131   |  |  |
| 取扱品目数     | 取扱品目数     | 1   | 0.421 44     | 0.05858  | 7.19  | 0.0004   |  |  |
| 世带数       | 世带数       | 1   | 0.17978      | 0.38190  | 0.47  | 0.6544   |  |  |

# ◇偏回帰係数のt検定

# 乗降客数P値 = 0.3131取扱品目数P値 = 0.0004世帯数P値 = 0.6544

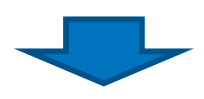

# 売上高を乗降客数、取扱品目数、世帯数の3つの 説明変数で説明する重回帰モデルは、不成立!

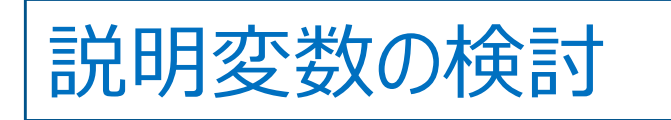

### ①乗降客数&取扱品目数 ②乗降客数&世帯数 ③取扱品目数&世帯数

### ①説明変数:乗降客数&取扱品目数

| Root MSE | 10.04926  | R2 乗      | 0.9738 |
|----------|-----------|-----------|--------|
| 従属変数の平均  | 195.40000 | 調整済み R2 乗 | 0.9664 |
| 変動係数     | 5.14292   |           |        |

| バラメータの推定  |           |     |              |          |       |          |  |  |
|-----------|-----------|-----|--------------|----------|-------|----------|--|--|
| 変数        | ラベル       | 自由度 | バラメータ<br>推定値 | 標準誤差     | t值    | Pr > [t] |  |  |
| Intercept | Intercept | 1   | 7.15385      | 12.11739 | 0.59  | 0.5735   |  |  |
| 乘降客数      | 乗降客数      | 1   | 0.601 53     | 0.05985  | 10.05 | <.0001   |  |  |
| 取扱品目数     | 取扱品目数     | 1   | 0.42368      | 0.05505  | 7.70  | 0.0001   |  |  |

乗降客数P値 = <0.0001</th>取扱品目数P値 = 0.0001

Sas

#### ②説明変数:乗降客数&世帯数

| Root MSE | 30.61 661 | R2 乗      | 0.7572 |
|----------|-----------|-----------|--------|
| 従属変数の平均  | 195.40000 | 調整済み R2 乗 | 0.6879 |
| 変動係数     | 15,66869  |           |        |

| バラメータの推定  |           |     |              |          |      |          |  |  |
|-----------|-----------|-----|--------------|----------|------|----------|--|--|
| 変数        | ラベル       | 自由度 | バラメータ<br>推定値 | 標準誤差     | t値   | Pr > [t] |  |  |
| Intercept | Intercept | 1   | 23,40110     | 65.29769 | 0.36 | 0.7306   |  |  |
| 乗降客数      | 乗降容数      | 1   | 0.37915      | 1.10365  | 0.34 | 0.7413   |  |  |
| 世带数       | 世带数       | 1   | 0.40343      | 1.09329  | 0.37 | 0.7230   |  |  |

乗降客数P値 = 0.7413世帯数P値 = 0.7230

#### ③説明変数:取扱品目数&世帯数

| Root MSE | 10.81976  | R2 乗      | 0.9697 |
|----------|-----------|-----------|--------|
| 従属変数の平均  | 195,40000 | 調整済み R2 乗 | 0.9610 |
| 変動係数     | 5,53723   |           |        |

| バラメータの推定  |           |     |              |          |       |          |  |  |
|-----------|-----------|-----|--------------|----------|-------|----------|--|--|
| 変数        | ラベル       | 自由度 | バラメータ<br>推定値 | 標準誤差     | t値    | Pr > [t] |  |  |
| Intercept | Intercept | 1   | -21.00871    | 15.24568 | -1.38 | 0.21 06  |  |  |
| 世带数       | 世带数       | 1   | 0.59449      | 0.06403  | 9.28  | <.0001   |  |  |
| 取扱品目数     | 取扱品目数     | 1   | 0.42041      | 0.05946  | 7.07  | 0.0002   |  |  |

世帯数P値 = <0.0001</th>取扱品目数P値 = 0.0002

| 説明変数           | t 検定 |
|----------------|------|
| 乗降客数、取扱品目数、世帯数 | ×    |
| ①乗降客数、取扱品目数    | 0    |
| ②乗降客数、世帯数      | ×    |
| ③取扱品目数、世帯数     | 0    |

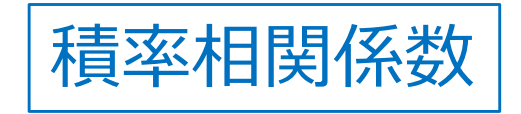

| Pearson の相関係数、N=10 |         |          |          |         |  |  |  |  |
|--------------------|---------|----------|----------|---------|--|--|--|--|
|                    | 売上高     | 乘降客数     | 取扱品目数    | 世帶数     |  |  |  |  |
| 売上高<br>売上高         | 1.00000 | 0.86747  | 0.77224  | 0.86784 |  |  |  |  |
| 乗降客数<br>乗降客数       | 0.86747 | 1.00000  | 0.391.08 | 0.98837 |  |  |  |  |
| 取扱品目数<br>取扱品目数     | 0.77224 | 0.391.08 | 1.00000  | 0.39792 |  |  |  |  |
| 世带数<br>世带数         | 0.86784 | 0.98837  | 0.39792  | 1.00000 |  |  |  |  |

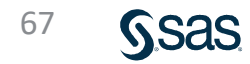

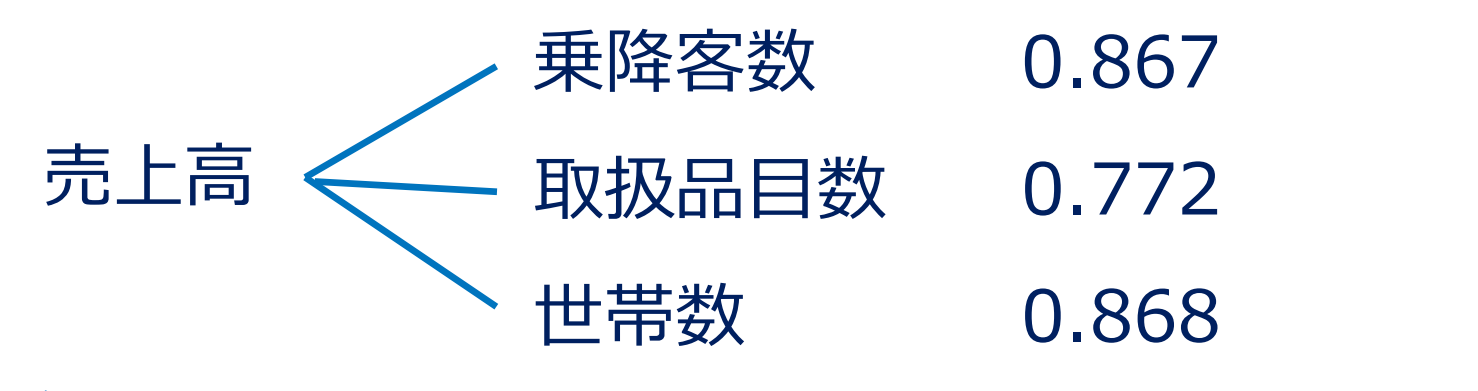

いずれも高い値⇒売上高を説明する説明変数として妥当

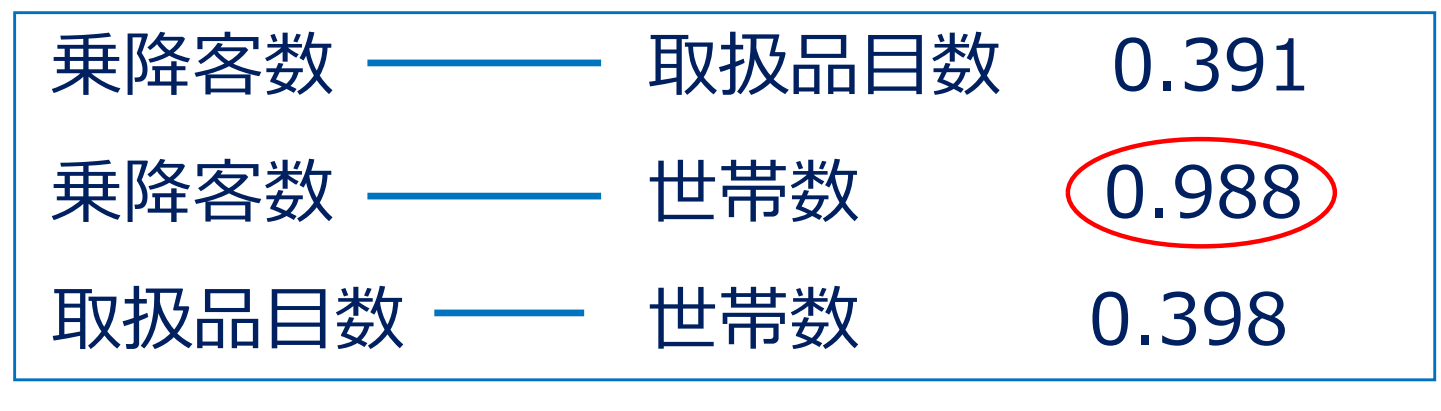

乗降客数と世帯数の値0.988は高い値

説明変数相互の積率相関係数は低い方が良い! 説明変数⇒独立変数

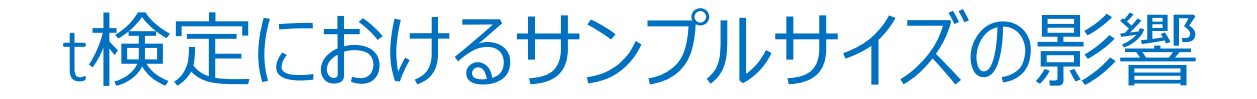

| 売上高 | 乗降客数 | 間口の広さ |
|-----|------|-------|
| 130 | 93   | 150   |
| 290 | 234  | 148   |
| 235 | 250  | 182   |
| 260 | 260  | 245   |
| 140 | 119  | 149   |
| 173 | 180  | 160   |
| 135 | 151  | 135   |
| 190 | 192  | 180   |
| 220 | 273  | 113   |
| 181 | 185  | 105   |

# データ10組のとき

#### 「ワークシート名(Data15)」を入力し、実行ボタンをクリックする。

| SAS <sup>®</sup> Studio                                                                                                    |                                                                                                    |
|----------------------------------------------------------------------------------------------------|----------------------------------------------------------------------------------------------------|
| <ul> <li>サーバーファイルとフォルダ</li> <li>● 命 ▲ ● 目 ●</li> <li>● のdaws01-apse1</li> <li>● フォルダショートカット</li> <li>● ファイル(ホーム)</li> <li>● sasuser.v94</li> <li>● データ分析の基礎1</li> <li>● データ分析の基礎2</li> <li>● データ分析の基礎3</li> <li>● データ分析の基礎3</li> </ul> | <ul> <li> <sup>1</sup> 「フーセスフロー1 ×          </li> <li> <sup>1</sup> 「ロセスフロー1 × 「EXCELデータ.xlsx" のインボート         </li> <li> <sup>1</sup> コード/結果 分割<br/><sup>1</sup> ス         </li> <li> <sup>1</sup> ス         </li> <li> <sup>1</sup> ス         </li></ul> |

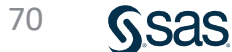

| Root MSE | 29,46589  | R2 乗      | 0.7751  |
|----------|-----------|-----------|---------|
| 従属変数の平均  | 195,40000 | 調整済み R2 乗 | 0.71.09 |
| 変動係数     | 15.07978  |           |         |

| パラメータの推定  |           |     |              |          |      |          |  |  |
|-----------|-----------|-----|--------------|----------|------|----------|--|--|
| 変数        | ラベル       | 自由度 | バラメータ<br>推定値 | 標準誤差     | t值   | Pr > [t] |  |  |
| Intercept | Intercept | 1   | 17.72278     | 45.22169 | 0.39 | 0.7068   |  |  |
| 乘降客数      | 乗降客数      | 1   | 0.74276      | 0.16802  | 4.42 | 0.0031   |  |  |
| 間口の広さ     | 間口の広さ     | 1   | 0.21573      | 0.25704  | 0.84 | 0.4290   |  |  |

# 間口の広さ: P値 = 0.4290

# データ50組のとき

#### 「ワークシート名(Data16)」を入力し、実行ボタンをクリックする。

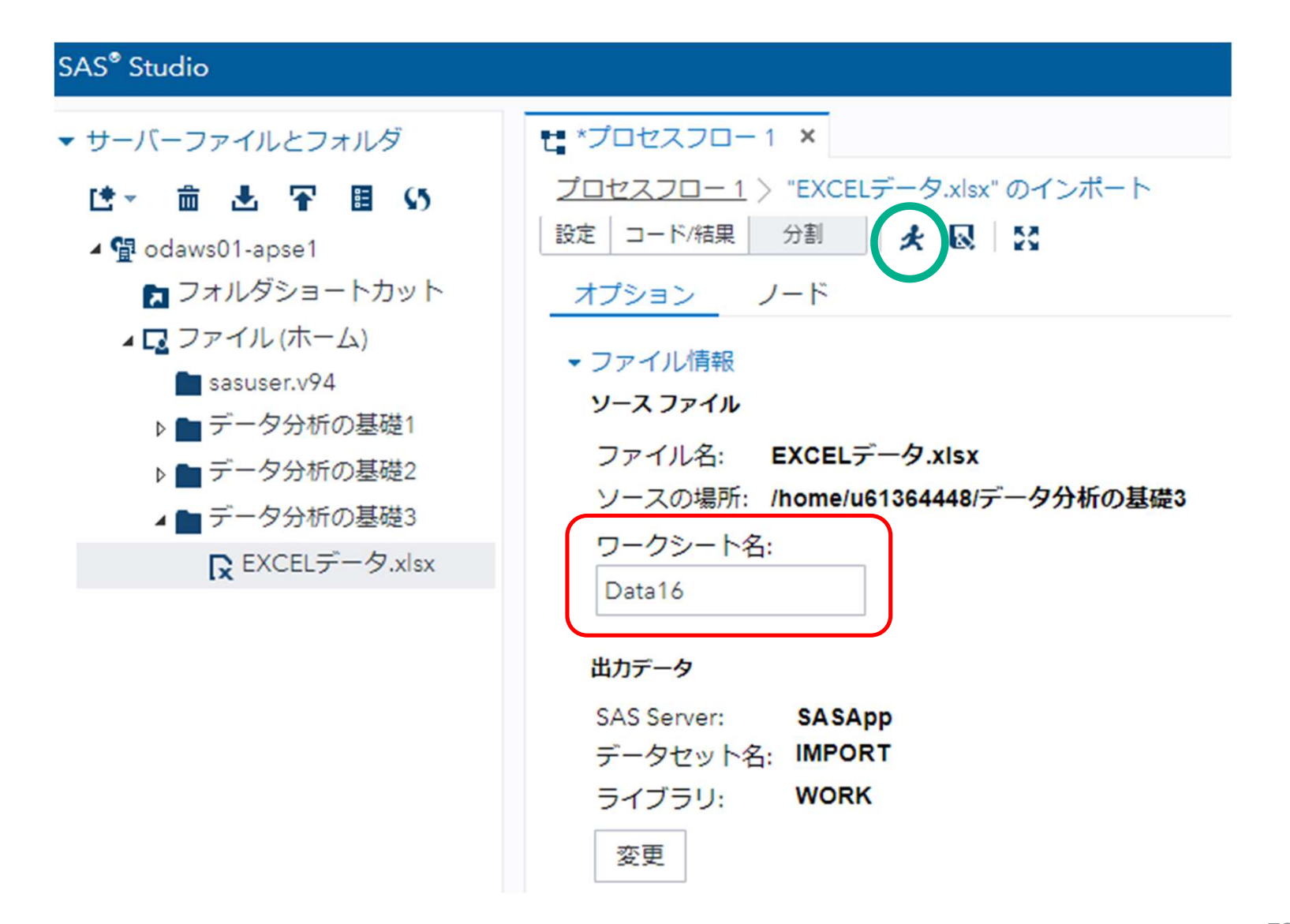
| Root MSE | 25,42756  | R2 乗      | 0.7751 |
|----------|-----------|-----------|--------|
| 従属変数の平均  | 195,40000 | 調整済み R2 乗 | 0.7656 |
| 変動係数     | 13.01308  |           |        |

| バラメータの推定  |           |     |              |          |       |          |  |  |  |
|-----------|-----------|-----|--------------|----------|-------|----------|--|--|--|
| 変数        | ラベル       | 自由度 | バラメータ<br>推定値 | 標準誤差     | t値    | Pr > [t] |  |  |  |
| Intercept | Intercept | 1   | 17.72278     | 17.45207 | 1.02  | 0.3151   |  |  |  |
| 乗降客数      | 乗降客数      | 1   | 0.74276      | 0.06484  | 11.45 | <.0001   |  |  |  |
| 間口の広さ     | 間口の広さ     | 1   | 0.21573      | 0.09920  | 2.17  | 0.0347   |  |  |  |

間口の広さ: P値 = 0.0347

t 検定のP値はサンプルサイズの影響を受ける。

| △洪口中Ⅲ本      | 満足度 | 機能 | デザイン | 男性<br>ダミー | 満足度 | 機能 | デザイン | 男性<br>ダミー |
|-------------|-----|----|------|-----------|-----|----|------|-----------|
| ◇ 洞 に 反 詞 且 | 5   | 5  | 4    | 1         | 5   | 2  | 5    | 0         |
|             | 4   | 4  | 2    | 1         | 5   | 2  | 4    | 0         |
| 田州10夕       | 4   | 4  | 3    | 1         | 5   | 4  | 4    | 0         |
| 为住19石       | 4   | 3  | 5    | 1         | 5   | 3  | 3    | 0         |
| 女性21名       | 4   | 3  | 2    | 1         | 4   | 5  | 3    | 0         |
|             | 3   | 4  | 3    | 1         | 4   | 2  | 5    | 0         |
|             | 3   | 3  | 5    | 1         | 4   | 3  | 4    | 0         |
| く従属変数>      | 3   | 3  | 2    | 1         | 4   | 5  | 3    | 0         |
| 、           | 3   | 3  | 4    | 1         | 4   | 3  | 5    | 0         |
| 测足区         | 3   | 3  | 3    | 1         | 3   | 2  | 4    | 0         |
|             | 3   | 3  | 3    | 1         | 3   | 1  | 4    | 0         |
| <説明変数>      | 3   | 3  | 5    | 1         | 3   | 5  | 2    | 0         |
| ・機能         | 3   | 3  | 3    | 1         | 3   | 5  | 3    | 0         |
| ・デザイン       | 2   | 2  | 4    | 1         | 3   | 3  | 2    | 0         |
| •   牛 別     | 2   | 2  | 3    | 1         | 2   | 3  | 3    | 0         |
| (里性1 女性0)   | 2   | 2  | 3    | 1         | 2   | 2  | 3    | 0         |
|             | 2   | 2  | 3    | 1         | 2   | 3  | 2    | 0         |
|             | 1   | 1  | 3    | 1         | 1   | 1  | 3    | 0         |
|             | 1   | 1  | 4    | 1         | 1   | 3  | 2    | 0         |
|             | 5   | 5  | 5    | 0         | 1   | 4  | 1    | 0         |

#### 「ワークシート名(Data20)」を入力し、実行ボタンをクリックする。

#### SAS<sup>®</sup> Studio

- ▼ サーバーファイルとフォルダ
  - は~ 竜 出 平 国 い
  - ▲ 望 odaws01-apse1
     フォルダショートカット
     ▲ マアイル(ホーム)
     sasuser.v94
     ▶ データ分析の基礎1
     ▶ データ分析の基礎2
     ▲ データ分析の基礎3
     データ分析の基礎3

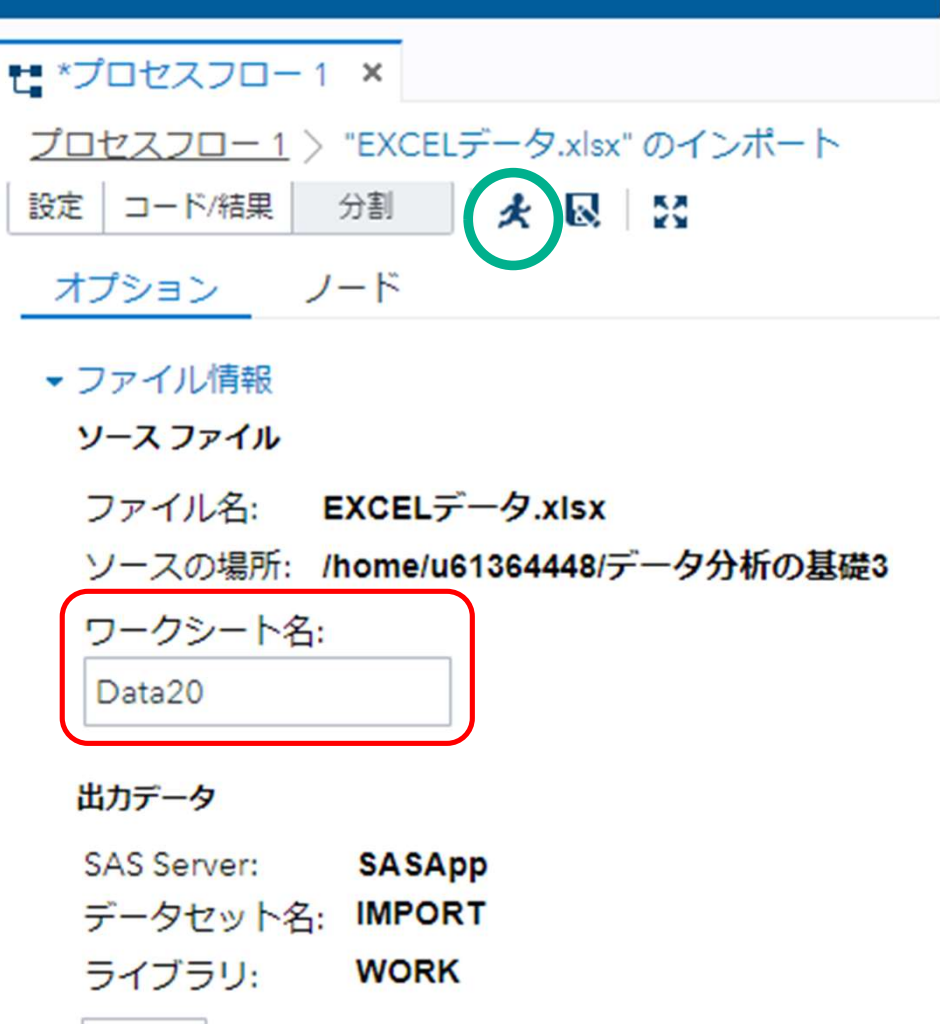

変更

#### 重回帰分析の結果

| Root MSE | 0.91 407 | R2 棄      | 0.4813 |
|----------|----------|-----------|--------|
| 従属変数の平均  | 3.10000  | 調整済み R2 乗 | 0.4533 |
| 変動係数     | 29.48628 |           |        |

| バラメータの推定  |           |     |              |           |       |          |  |  |
|-----------|-----------|-----|--------------|-----------|-------|----------|--|--|
| 変数        | ラベル       | 自由度 | バラメータ<br>推定値 | 標準誤差      | t値    | Pr > [t] |  |  |
| Intercept | Intercept | 1   | -0.74452     | 0.67665   | -1.10 | 0.2783   |  |  |
| 機能        | 機能        | 1   | 0.58538      | 0.1 2661  | 4.62  | <.0001   |  |  |
| デザイン      | デザイン      | 1   | 0.62340      | 0.1 41 72 | 4.40  | <.0001   |  |  |

- ・「機能」、「デザイン」の偏回帰係数のP値は小さい。
- ・自由度調整済み決定係数 = <u>0.4533</u>

## データ (男性のみ) の場合 「ワークシート名 (Data21)」を入力し、実行ボタンをクリックする。

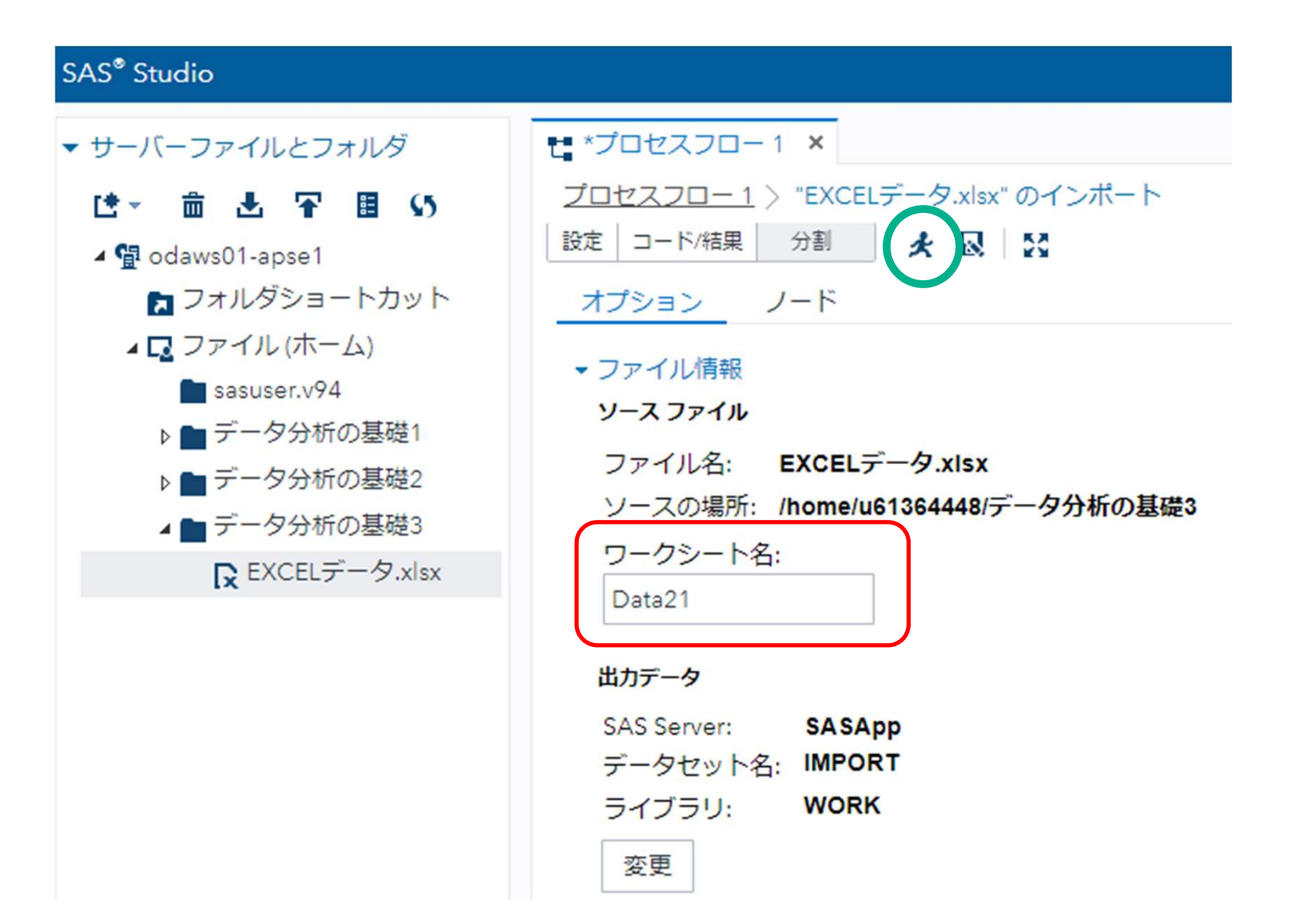

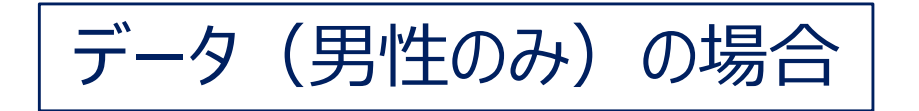

| Root MSE | 0.42484  | R2 乗      | 0.8541 |
|----------|----------|-----------|--------|
| 従属変数の平均  | 2,89474  | 調整済み R2 乗 | 0.8358 |
| 変動係数     | 14,67616 |           |        |

| バラメータの推定  |           |     |              |          |      |          |  |  |
|-----------|-----------|-----|--------------|----------|------|----------|--|--|
| 変数        | 544       | 自由度 | バラメータ<br>推定値 | 標準誤差     | t値   | Pr > [t] |  |  |
| Intercept | Intercept | 1   | 0.05533      | 0.47289  | 0.12 | 0.9083   |  |  |
| 機能        | 機能        | 1   | 0.95629      | 0.09883  | 9.68 | <.0001   |  |  |
| デザイン      | デザイン      | 1   | 0.03608      | 0.1 0498 | 0.34 | 0.7356   |  |  |

・男性は、機能重視
 ・自由度調整済み決定係数 = 0.8358

#### データ(女性のみ)の場合

#### 「ワークシート名(Data22)」を入力し、実行ボタンをクリックする。

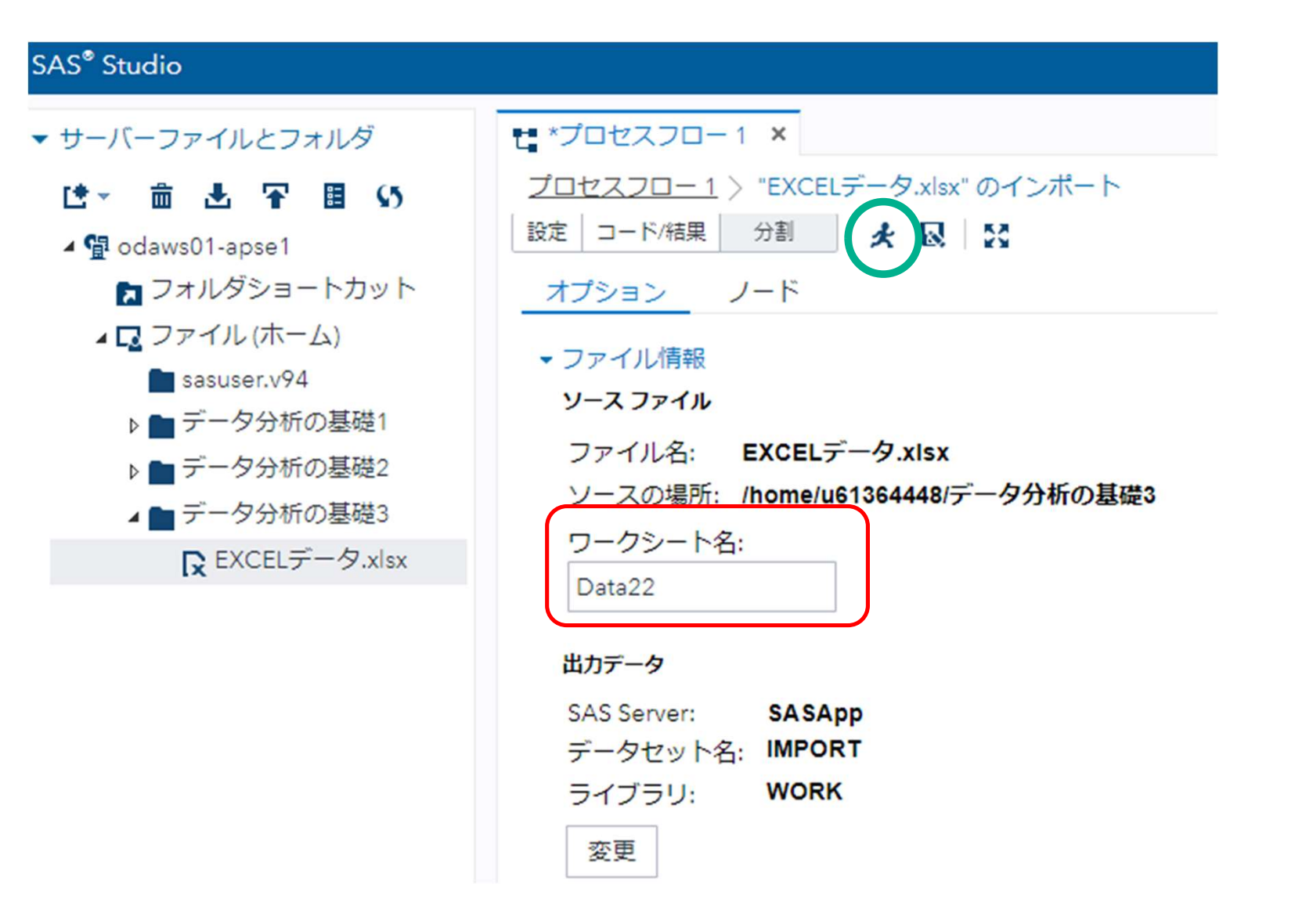

Sas

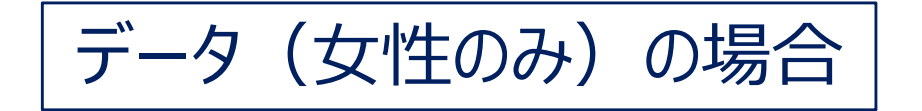

| Root MSE | 0.89023  | R2 乗      | 0.6274 |
|----------|----------|-----------|--------|
| 従属変数の平均  | 3.28571  | 調整済み R2 乗 | 0.5860 |
| 変動係数     | 27.09389 |           |        |

| バラメータの推定  |                                             |                                        |                                                                                                    |                                                                                                    |                                                                                                    |  |  |  |
|-----------|---------------------------------------------|----------------------------------------|----------------------------------------------------------------------------------------------------|----------------------------------------------------------------------------------------------------|----------------------------------------------------------------------------------------------------|--|--|--|
| ラベル       | 自由度                                         | バラメータ<br>推定値                           | 標準誤差                                                                                                    | t値                                                                                                    | Pr > [t]                                                                                                    |  |  |  |
| Intercept | 1                                           | -1.23401                               | 0.88924                                                                                                    | -1.39                                                                                                    | 0.1822                                                                                                    |  |  |  |
| 機能        | 1                                           | 0.42718                                | 0.15695                                                                                                    | 2.72                                                                                                    | 0.01 40                                                                                                    |  |  |  |
| デザイン      | 1                                           | 0.95315                                | 0.17871                                                                                                    | 5.33                                                                                                    | <.0001                                                                                                    |  |  |  |
|           | <mark>ラベル</mark><br>Intercept<br>機能<br>デザイン | パラ<br>うべル 自由度<br>Intercept 11<br>税能 11 | パラメータの推定         ラベル       パラメータ         自由度       パラメータ         推定値       1         物能       1       0.42718         デザイン       1       0.95315 | パラメータの推定         うベル       ሰ合由度       パラメータ       標準課差         Intercept       1       -1.23401       0.88924         機能       1       0.42718       0.15695         デザイン       1       0.95315       0.17871 | バラメータの推定         ラベル       自由度       パラメータ<br>推定値       標準誤差       t値         Intercept       1       -1.23401       0.88924       -1.39         機能       1       0.42718       0.15695       2.72         デザイン       1       0.95315       0.17871       5.33 |  |  |  |

・女性は、機能、デザイン共に重視機能<デザイン</li>
 ・自由度調整済み決定係数 = 0.5860

# 男性は、機能重視 女性は、機能、デザイン共に重視

### 性別によって異なる。

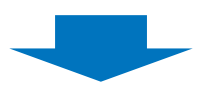

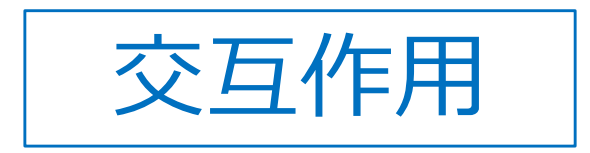

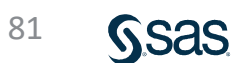

#### まとめ

## ◇相関関係

- ·散布図、積率相関係数
- ·交絡要因(疑似相関)、偏相関係数

## ◇重回帰分析

- ·従属変数、説明変数(独立変数)
- ・回帰モデルのチェック
  - t 検定 P値(有意確率)
  - 自由度調整済み決定係数
- ・説明変数相互の積率相関係数
- ·交互作用

## アンケートのお願い・ご質問 8月31日 データ分析の基礎-3

今後の参考にさせていただくため、ぜひともアンケートにご協力を お願いします。

・無記名
 ・所要時間目安: 1~3分

#### <u>アンケートURL</u>

https://sas.qualtrics.com/jfe/form/SV\_b7TEny3AYhyH5ie

- ・お客様講演会のアーカイブは、2022年9月5日~2023年3月31日迄 視聴できます。
- 本日の内容に関するご質問は、以下宛にご連絡ください。
   que@datascience.co.jp
- ご視聴ありがとうございました。

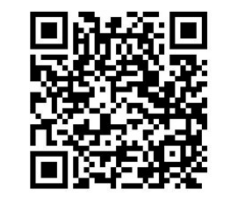